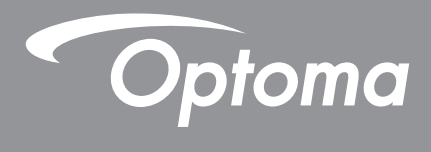

# **DLP<sup>®</sup> Projector**

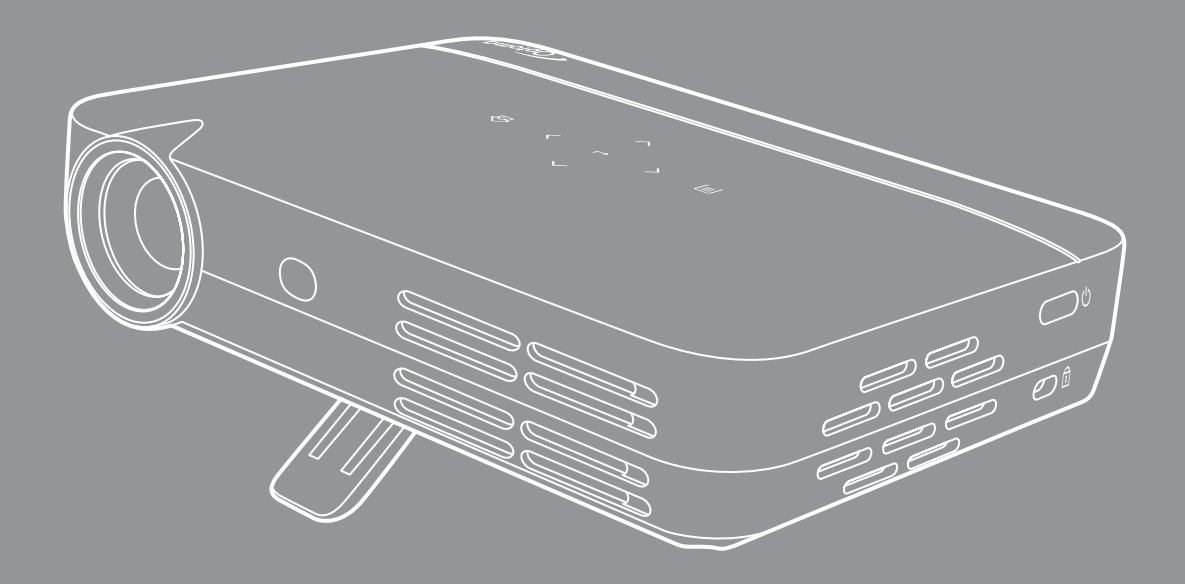

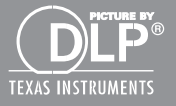

**User manual** 

# TABLE OF CONTENTS

| SAFETY                                      | . 4 |
|---------------------------------------------|-----|
| Important Safety Instruction                | . 4 |
| 3D Safety Information                       | 5   |
| Convright                                   | 6   |
| Disclaimer                                  | 6   |
| Trademark Recognition                       | 6   |
| FCC                                         | 6   |
| Declaration of Conformity for ELL countries | 7   |
| WEEE                                        | . 7 |
|                                             | 8   |
| Package Overview                            | 8   |
| Standard accessories                        | 8   |
| Product Overview                            | 9   |
| Connections                                 | 10  |
| Touch Control Panel                         | 11  |
| Remote control                              | 12  |
|                                             |     |
| SETUP AND INSTALLATION                      | 13  |
| Tripod Mount the projector                  | 13  |
| Connecting sources to the projector         | 14  |
| Adjusting the projector image               | 15  |
| Remote setup                                | 16  |
| USING THE PROJECTOR                         | 18  |
| Powering on / off the projector             | 18  |
| Selecting an input source                   | 18  |
| Home screen navigation                      | 19  |
| Home screen overview                        | 20  |
| Projector OSD menu                          | 37  |
| OSD Menu tree                               | 39  |
| Image menu                                  | 41  |
| Image picture quality menu                  | 41  |
| Image color temperature menu                | 41  |
| Image aspect ratio menu                     | 41  |
| Sound menu                                  | 42  |
| Sound control menu                          | 42  |
| Sound EQ menu                               | 42  |
| Advanced menu                               | 43  |
| Advanced display menu                       | 43  |
| Advanced restore defaults menu              | 43  |
| 3D menu                                     | 43  |
| 3D setting menu                             | 43  |
|                                             |     |

| 3D format menu   | 43 |
|------------------|----|
| Power menu       | 44 |
| Power mode menu  | 44 |
| Power timer menu | 44 |
| Source menu      | 44 |
| Sources menu     | 44 |

## 

| Compatible resolutions                              | 45 |
|-----------------------------------------------------|----|
| Image size and projection distance                  | 46 |
| Projector dimensions and ceiling mount installation | 47 |
| IR remote codes                                     | 48 |
| Troubleshooting                                     | 49 |
| Specifications                                      | 51 |
| Optoma global offices                               | 52 |

# SAFETY

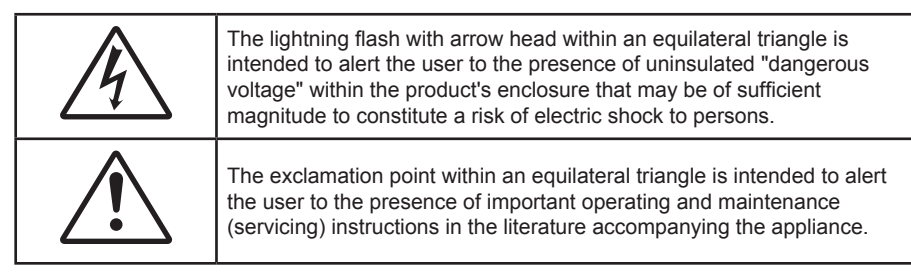

Please follow all warnings, precautions and maintenance as recommended in this user's guide.

### **Important Safety Instruction**

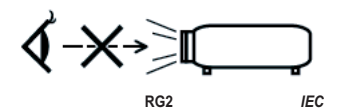

- Do not stare into the beam, RG2.
   As with any bright source, do not stare into the direct beam, RG2 IEC 62471-5:2015.
- Do not block any ventilation openings. To ensure reliable operation of the projector and to protect from over heating, it is recommended to install the projector in a location that does not block ventilation. As an example, do not place the projector on a crowded coffee table, sofa, bed, etc. Do not put the projector in an enclosure such as a book case or a cabinet that restricts air flow.
- To reduce the risk of fire and/or electric shock, do not expose the projector to rain or moisture. Do not install near heat sources such as radiators, heaters, stoves or any other apparatus such as amplifiers that emits heat.
- Do not let objects or liquids enter the projector. They may touch dangerous voltage points and short out parts that could result in fire or electric shock.
- Do not use under the following conditions:
  - In extremely hot, cold or humid environments.
    - (i) Ensure that the ambient room temperature is within  $5^{\circ}C \sim 35^{\circ}C$
    - (ii) Relative humidity is 10% ~ 85%
  - In areas susceptible to excessive dust and dirt.
  - Near any appliance generating a strong magnetic field.
  - In direct sunlight.
- Do not use the projector in places where flammable gases or explosives gases may be present in the atmosphere. The lamp inside the projector becomes very hot during operation and the gases may ignite and result in a fire.
- Do not use the unit if it has been physically damaged or abused. Physical damage/abuse would be (but not limited to):
  - Unit has been dropped.
  - Power supply cord or plug has been damaged.
  - Liquid has been spilled on to the projector.
  - Projector has been exposed to rain or moisture.
  - Something has fallen in the projector or something is loose inside.
- Do not place the projector on an unstable surface. The projector may fall over resulting in injury or the projector may become damaged.
- Do not block the light coming out of the projector lens when in operation. The light will heat the object and my melt, cause burns or start a fire.

- Please do not open or disassemble the projector as this may cause electric shock.
- Do not attempt to service the unit yourself. Opening or removing covers may expose you to dangerous voltages or other hazards. Please call Optoma before you send the unit for repair.
- See projector enclosure for safety related markings.
- The unit should only be repaired by appropriate service personnel.
- Only use attachments/accessories specified by the manufacturer.
- Do not look into straight into the projector lens during operation. The bright light may harm your eyes.
- When switching the projector off, please ensure the cooling cycle has been completed before disconnecting power.
- Turn off and unplug the power plug from the AC outlet before cleaning the product.
- Use a soft dry cloth with mild detergent to clean the display housing. Do not use abrasive cleaners, waxes or solvents to clean the unit.
- Disconnect the power plug from AC outlet if the product is not being used for a long period of time.
- Do not setup the projector in places where it might be subjected to vibration or shock.
- Do not touch the lens with bare hands
- Remove battery/batteries from remote control before storage. If the battery/batteries are left in the remote for long periods, they may leak.
- Do not use or store the projector in places where smoke from oil or cigarettes may be present, as it can adversely affect the quality of the projector performance.
- Please follow the correct projector orientation installation as non standard installation may affect the projector performance.
- Use a power strip and or surge protector. As power outages and brown-outs can KILL devices.

### **3D Safety Information**

Please follow all warnings and precautions as recommended before you or your child use the 3D function.

#### Warning

Children and teenagers may be more susceptible to health issues associated with viewing in 3D and should be closely supervised when viewing these images.

#### Photosensitive Seizure Warning and Other Health Risks

- Some viewers may experience an epileptic seizure or stroke when exposed to certain flashing images or lights contained in certain Projector pictures or video games. If you suffer from, or have a family history of epilepsy or strokes, please consult with a medical specialist before using the 3D function.
- Even those without a personal or family history of epilepsy or stroke may have an undiagnosed condition that can cause photosensitive epileptic seizures.
- Pregnant women, the elderly, sufferers of serious medical conditions, those who are sleep deprived or under the influence of alcohol should avoid utilizing the unit's 3D functionality.
- If you experience any of the following symptoms, stop viewing 3D pictures immediately and consult a medical specialist: (1) altered vision; (2) light-headedness; (3) dizziness; (4) involuntary movements such as eye or muscle twitching; (5) confusion; (6) nausea; (7) loss of awareness; (8) convulsions; (9) cramps; and/ or (10) disorientation. Children and teenagers may be more likely than adults to experience these symptoms. Parents should monitor their children and ask whether they are experiencing these symptoms.
- Watching 3D projection may also cause motion sickness, perceptual after effects, disorientation, eye
  strain and decreased postural stability. It is recommended that users take frequent breaks to lessen
  the potential of these effects. If your eyes show signs of fatigue or dryness or if you have any of the
  above symptoms, immediately discontinue use of this device and do not resume using it for at least
  thirty minutes after the symptoms have subsided.
- Watching 3D projection while sitting too close to the screen for an extended period of time may damage your eyesight. The ideal viewing distance should be at least three times the screen height. It is recommended that the viewer's eyes are level with the screen.

- Watching 3D projection while wearing 3D glasses for an extended period of time may cause a headache or fatigue. If you experience a headache, fatigue or dizziness, stop viewing the 3D projection and rest.
- Do not use the 3D glasses for any other purpose than for watching 3D projection.
- Wearing the 3D glasses for any other purpose (as general spectacles, sunglasses, protective goggles, etc.) may be physically harmful to you and may weaken your eyesight.
- Viewing in 3D projection may cause disorientation for some viewers. Accordingly, DO NOT place your 3D PROJECTOR near open stairwells, cables, balconies, or other objects that can be tripped over, run into, knocked down, broken or fallen over.

### Copyright

This publication, including all photographs, illustrations and software, is protected under international copyright laws, with all rights reserved. Neither this manual, nor any of the material contained herein, may be reproduced without written consent of the author.

© Copyright 2017

### Disclaimer

The information in this document is subject to change without notice. The manufacturer makes no representations or warranties with respect to the contents hereof and specifically disclaims any implied warranties of merchantability or fitness for any particular purpose. The manufacturer reserves the right to revise this publication and to make changes from time to time in the content hereof without obligation of the manufacturer to notify any person of such revision or changes.

### **Trademark Recognition**

Kensington is a U.S. registered trademark of ACCO Brand Corporation with issued registrations and pending applications in other countries throughout the world.

HDMI, the HDMI Logo, and High-Definition Multimedia Interface are trademarks or registered trademarks of HDMI Licensing LLC in the United States and other countries.

DLP<sup>®</sup>, DLP Link and the DLP logo are registered trademarks of Texas Instruments and BrilliantColor<sup>™</sup> is a trademark of Texas Instruments.

All other product names used in this manual are the properties of their respective owners and are Acknowledged.

MHL, Mobile High-Definition Link and the MHL Logo are trademarks or registered trademarks of MHL Licensing, LLC.

### FCC

This device has been tested and found to comply with the limits for a Class B digital device pursuant to Part 15 of the FCC rules. These limits are designed to provide reasonable protection against harmful interference in a residential installation. This device generates, uses and can radiate radio frequency energy and, if not installed and used in accordance with the instructions, may cause harmful interference to radio communications.

However, there is no guarantee that interference will not occur in a particular installation. If this device does cause harmful interference to radio or television reception, which can be determined by turning the device off and on is encouraged to try to correct the interference by one or more of the following measures:

- Reorient or relocate the receiving antenna.
- Increase the separation between the device and receiver.
- Connect the device into an outlet on a circuit different from that to which the receiver is connected.
- Consult the dealer or an experienced radio/television technician for help.

### Notice: Shielded cables

All connections to other computing devices must be made using shielded cables to maintain compliance with FCC regulations.

#### Caution

Changes or modifications not expressly approved by the manufacturer could void the user's authority, which is granted by the Federal Communications Commission, to operate this projector.

#### **Operation Conditions**

This device complies with Part 15 of the FCC Rules. Operation is subject to the following two conditions:

- 1. This device may not cause harmful interference and
- 2. This device must accept any interference received, including interference that may cause undesired operation.

#### Notice: Canadian users

This Class B digital apparatus complies with Canadian ICES-003.

Remarque à l'intention des utilisateurs canadiens

Cet appareil numerique de la classe B est conforme a la norme NMB-003 du Canada.

### **Declaration of Conformity for EU countries**

- EMC Directive 2014/30/EC (including amendments)
- Low Voltage Directive 2014/35/EC
- R & TTE Directive 1999/5/EC (if product has RF function)

### WEEE

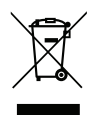

#### **Disposal instructions**

Do not throw this electronic device into the trash when discarding. To minimize pollution and ensure utmost protection of the global environment, please recycle it.

### **Package Overview**

Carefully unpack and verify that you have the items listed below under standard accessories. Some of the items under optional accessories may not be available depending on the model, specification and your region of purchase. Please check with your place of purchase. Some accessories may vary from region to region.

The warranty card is only supplied in some specific regions. Please consult your dealer for detailed information.

### **Standard accessories**

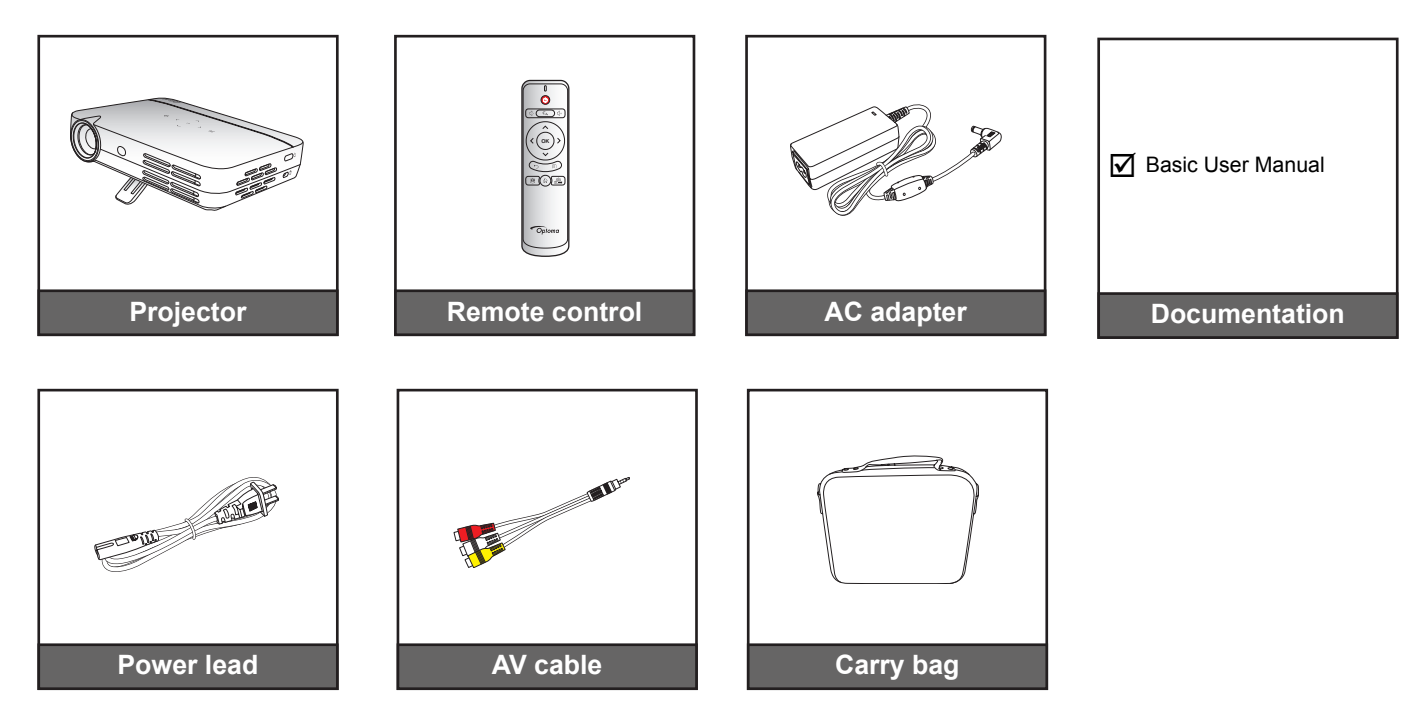

Note:

•

The remote control is shipped with the battery.

### **Product Overview**

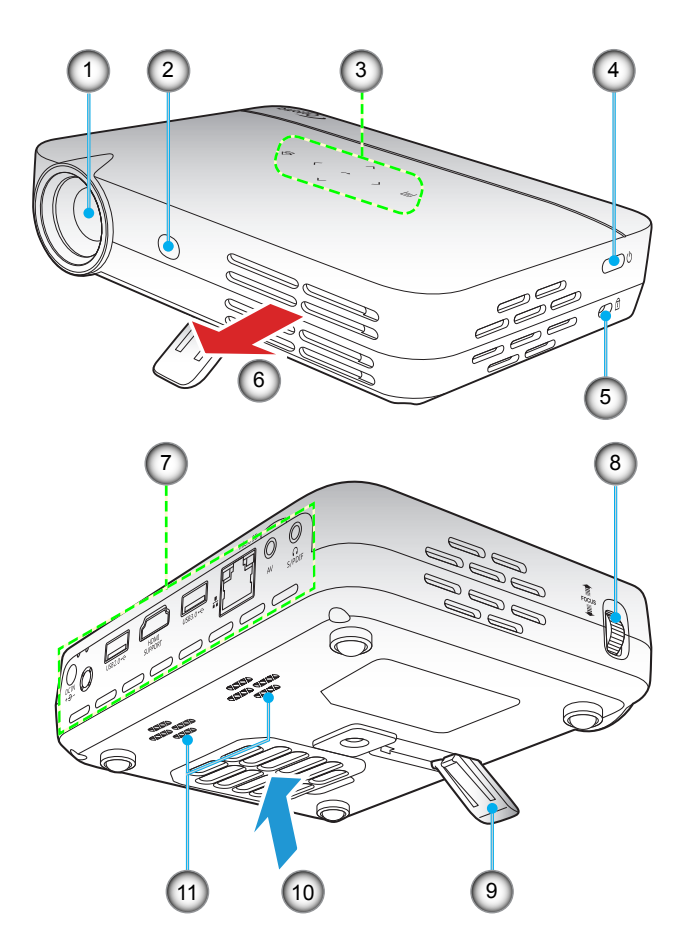

Note: Keep a minimum distance of 20 cm between the inlet and outlet vents.

| No | ltem                  | No  | Item                |
|----|-----------------------|-----|---------------------|
| 1. | Lens                  | 7.  | Input / Output      |
| 2. | IR Receiver           | 8.  | Focus Ring          |
| 3. | Touch Control Panel   | 9.  | Kickstand           |
| 4. | Power Button          | 10. | Ventilation (inlet) |
| 5. | Kensington™ Lock Port | 11. | Speakers            |
| 6. | Ventilation (outlet)  |     |                     |

### Connections

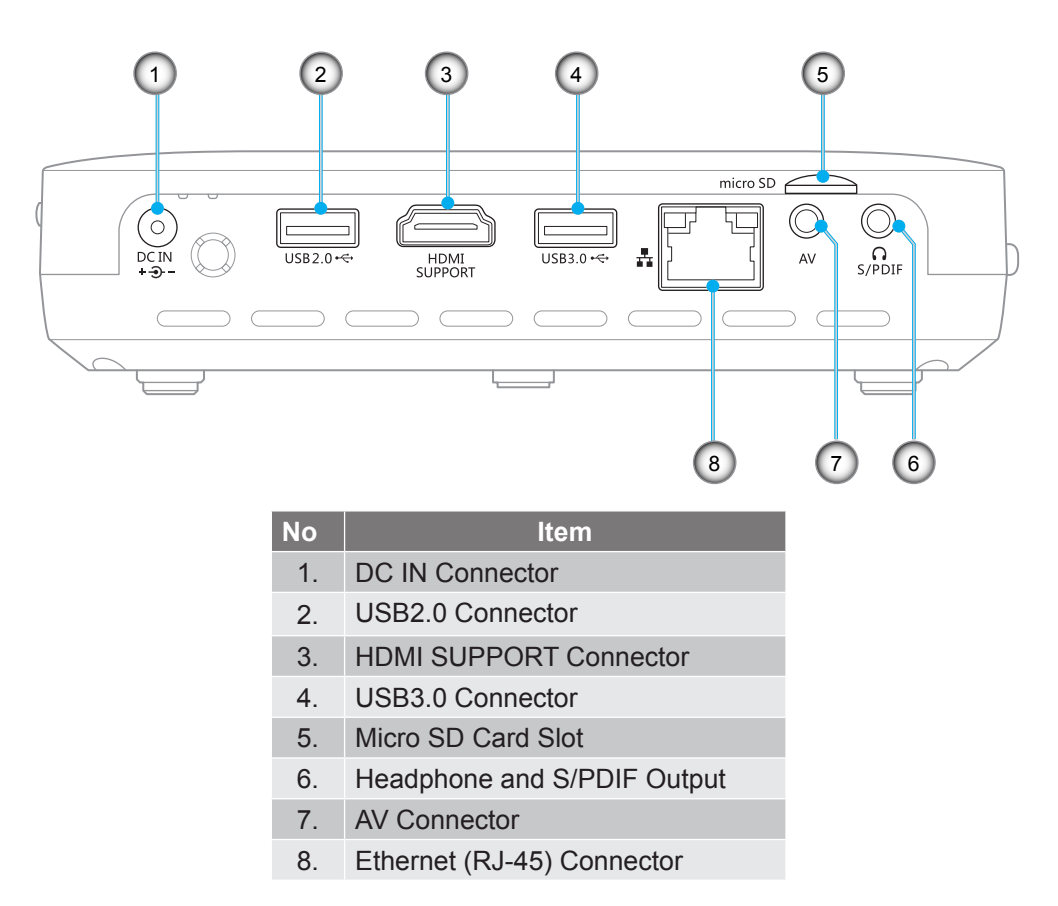

Note: Remote mouse requires special remote control.

## **Touch Control Panel**

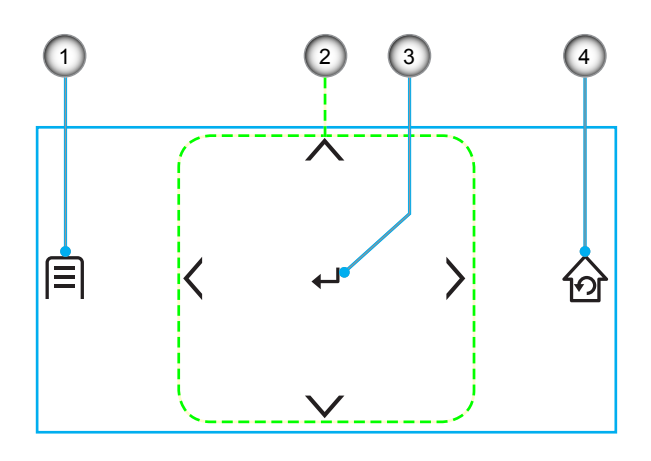

| No | Item                         |
|----|------------------------------|
| 1. | Setting                      |
| 2. | Four Directional Select Keys |
| 3. | Enter                        |
| 4. | Home/Return                  |

### **Remote control**

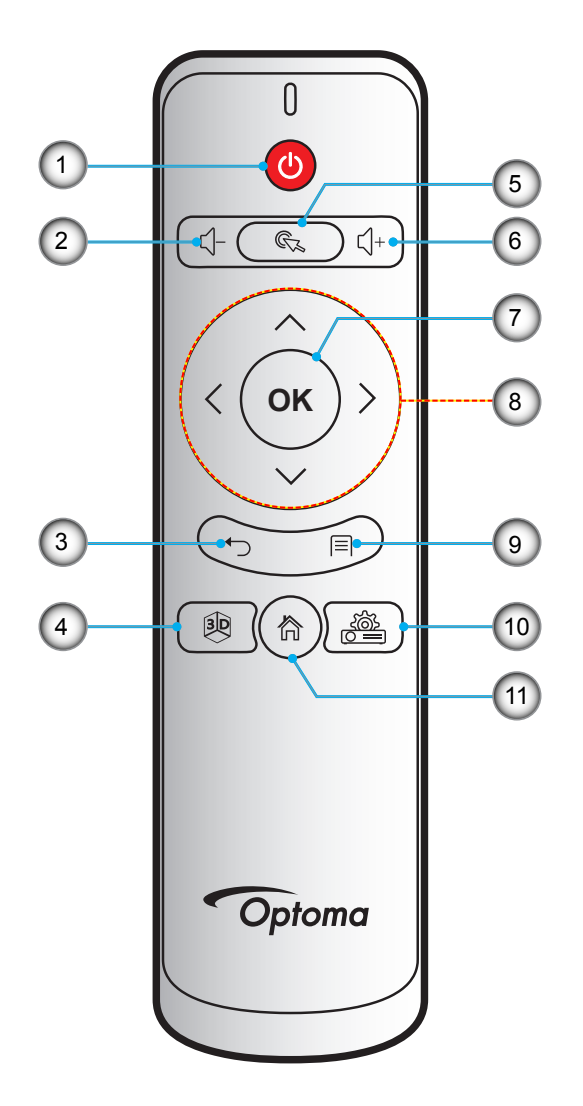

| No | Item          | No  | Item                         |
|----|---------------|-----|------------------------------|
| 1. | Power         | 7.  | OK                           |
| 2. | Volume -      | 8.  | Four Directional Select Keys |
| 3. | Return        | 9.  | Setting                      |
| 4. | 3D            | 10. | Device Setting               |
| 5. | Mouse pointer | 11. | Home                         |
| 6. | Volume +      |     |                              |

### Note:

- The actual remote control may vary depending on the region.
- Some keys may have no function for models that do not support these features.

### **Tripod Mount the projector**

Screw a standard tripod into the screw hole on the projector.

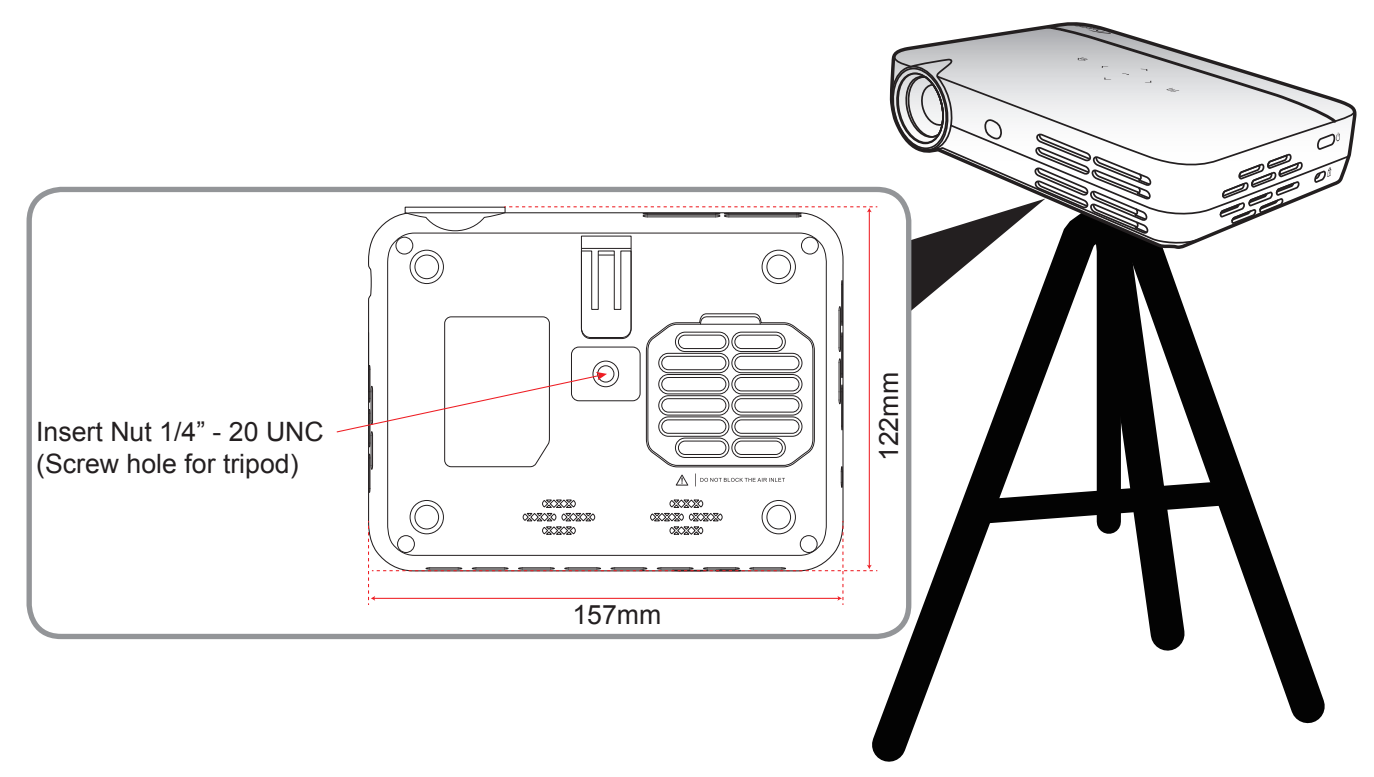

### Note:

- Please note that damage resulting from incorrect installation will void the warranty.
- How to determine projector location for a given screen size, please refer to distance table on page 46.

## Connecting sources to the projector

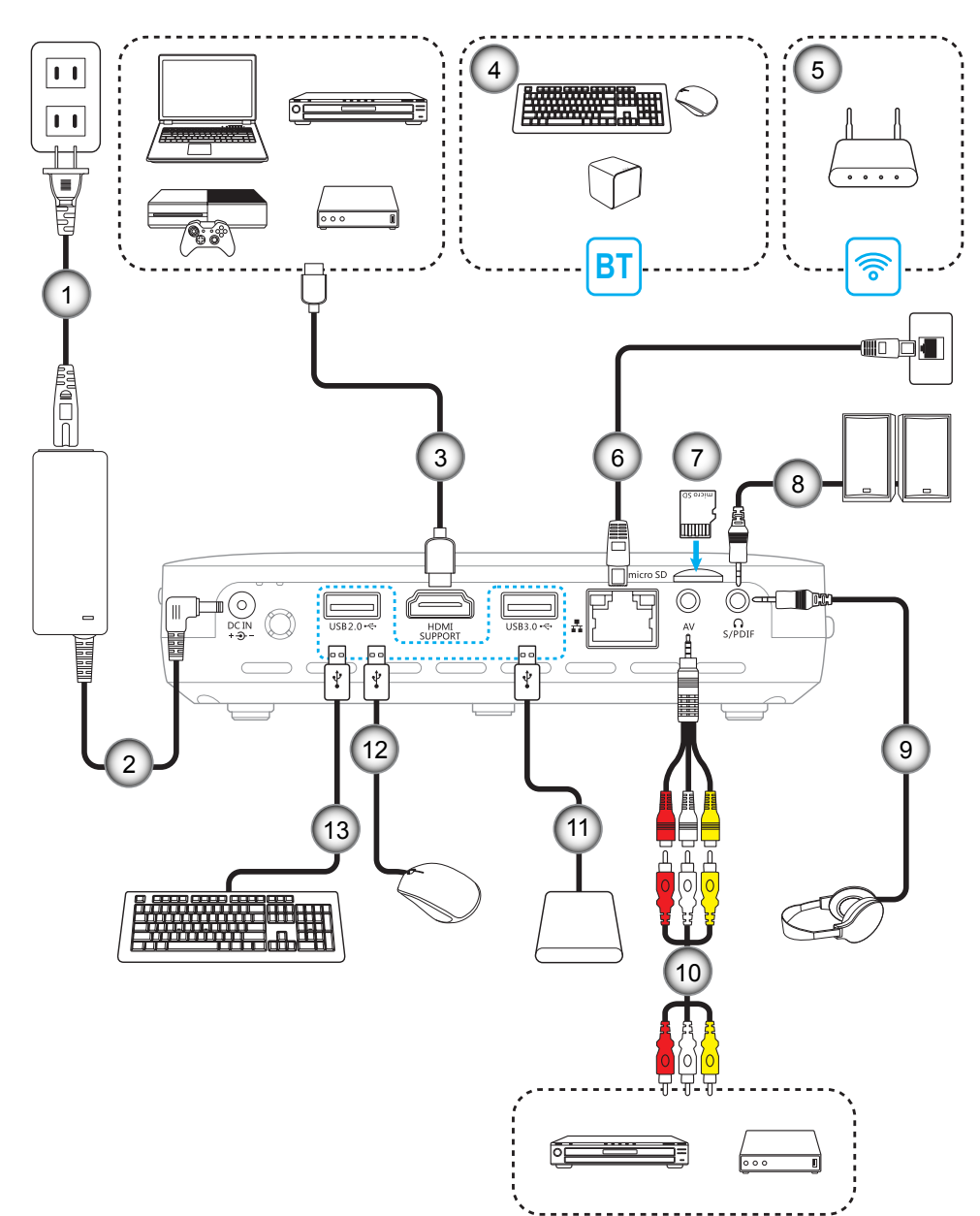

| No | Item             | No  | Item            |
|----|------------------|-----|-----------------|
| 1. | Power Cord       | 8.  | Audio Out Cable |
| 2. | 12V DC Jack      | 9.  | Audio Out Cable |
| 3. | HDMI Cable       | 10. | AV Cable        |
| 4. | Bluetooth        | 11. | USB Cable       |
| 5. | Wireless Network | 12. | USB Cable       |
| 6. | RJ-45 Cable      | 13. | USB Cable       |

7. Micro SD Card

14 English

## Adjusting the projector image

### Image height

Open the kickstand to adjust the image height.

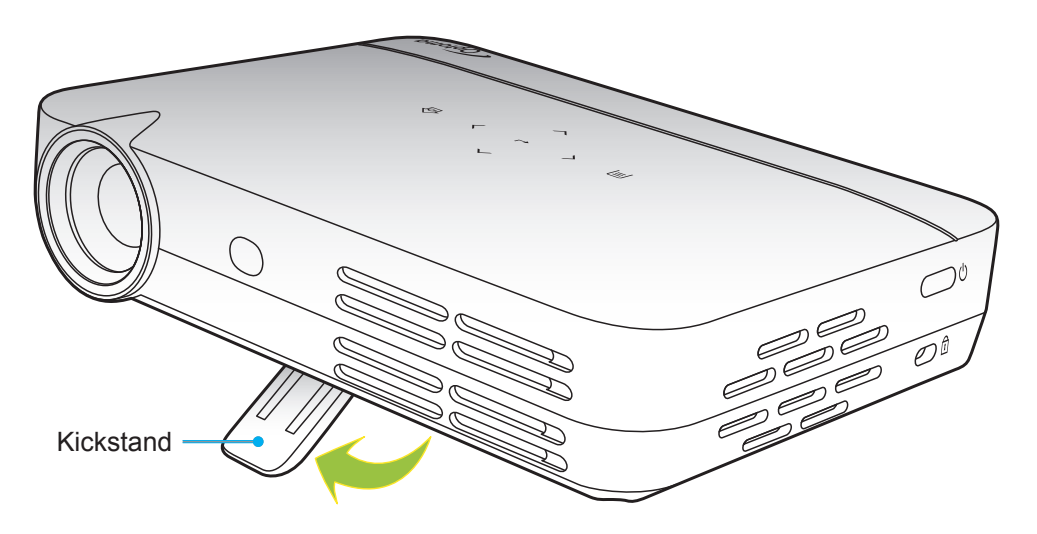

### Focus

Turn the focus ring up or down until the image is clear.

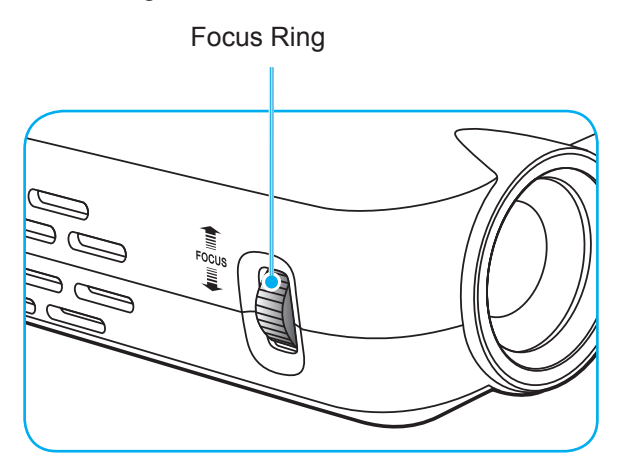

### **Remote setup**

### Installing / replacing the batteries

Two AAA size batteries are supplied for the remote control.

- 1. Remove the battery cover on the back of the remote control.
- 2. Insert AAA batteries in the battery compartment as illustrated.
- 3. Replace back cover on remote control.

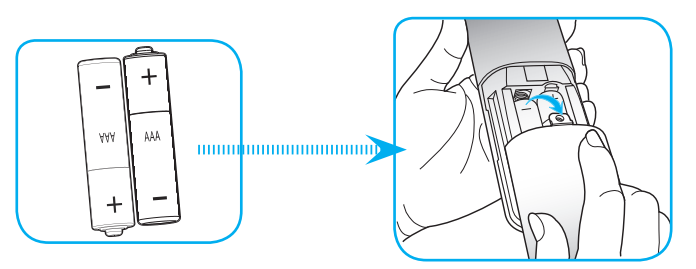

Note: Replace only with the same or equivalent type batteries.

### CAUTION

Improper use of batteries can result in chemical leakage or explosion. Be sure to follow the instructions below.

- Do not mix batteries of different types. Different types of batteries have different characteristics.
- Do not mix old and new batteries. Mixing old and new batteries can shorten the life of new batteries or cause chemical leakage in old batteries.
- Remove batteries as soon as the are depleted. Chemicals that leak from batteries that come in contact with skin can cause a rash. If you find any chemical leakage, wipe thoroughly with a cloth.
- The batteries supplied with this product may have a shorter life expectancy due to storage conditions.
- If you will not be using the remote control for an extended period of time, remove the batteries.
- When you dispose of the batteries, you must obey the law in the relative area or country.

### Effective range

Infra-Red (IR) remote control sensor is located on the top side and front side of the projector. Ensure to hold the remote control at an angle within 30 degrees perpendicular to the projector's IR remote control sensor to function correctly. The distance between the remote control and the sensor should not be longer than 7 meters (~ 23 feet).

- Make sure that there are no obstacles between the remote control and the IR sensor on the projector that might obstruct the infra-red beam.
- Make sure the IR transmitter of the remote control is not being shined by sunlight or fluorescent lamps directly.
- Please keep the remote controller away from fluorescent lamps for over 2 meters or the remote controller might become malfunction.
- If the remote control is closed to Inverter-Type fluorescent lamps, it might become ineffective from time to time.
- If the remote control and the projector are within a very short distance, the remote control might become ineffective.
- When you aim at the screen, the effective distance is less than 5 meters from the remote control to the screen and reflecting the IR beams back to the projector. However, the effective range might change according to screens.

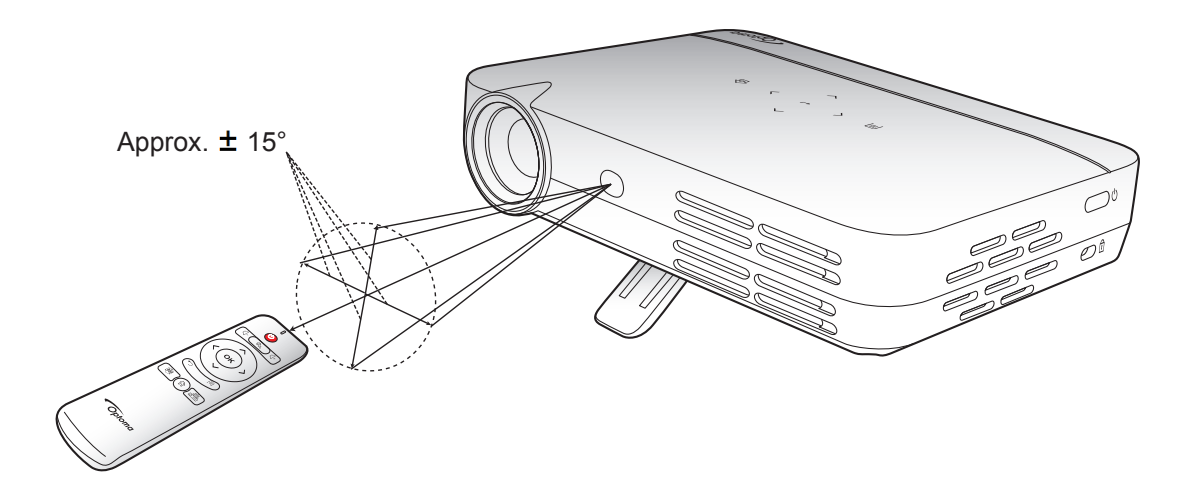

### Powering on / off the projector

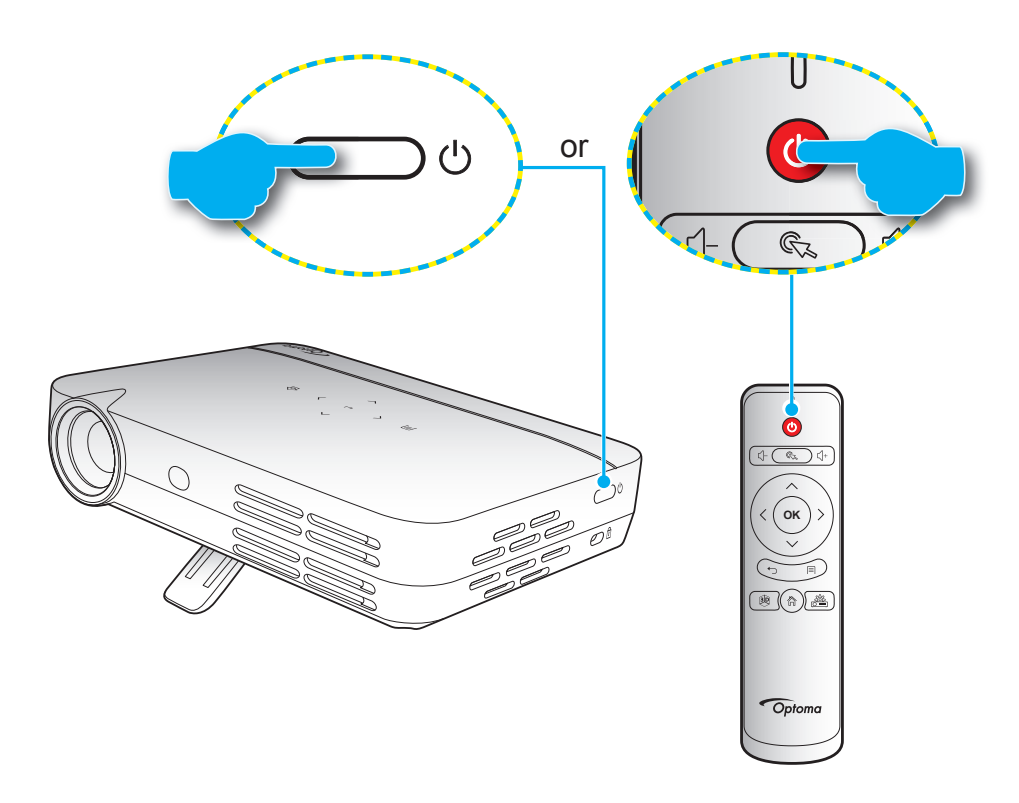

#### Powering on

- 1. Connect one end of the power lead to the AC adapter and the AC adapter to the DC IN connector on the projector.
- 2. Connect the other end of the power lead to the electrical outlet. When connected, the On/Standby LED will turn red.
- 3. Connect the signal/source cable.
- 4. Turn on the projector by pressing the "**U**" button either on the projector or the remote control.
- 5. A start up screen will display in approximately 5 seconds and the On/Standby LED will turn solid blue. **Note:** *During start up, the touch control panel LED will be flashing blue.*

#### **Powering off**

- 1. Turn off the projector by pressing the "U" button either on the projector or the remote control.
- 2. The following message will be displayed:

| PowerKey: OFF | No operation: Cancel |
|---------------|----------------------|

- 3. Press the "**U**" button again to confirm, otherwise the message will disappear after 5 seconds. When you press the "**U**" button for the second time, the projector will shut down.
- 4. The cooling fans will continue to operate for about 5 seconds for the cooling cycle. During the cooling cycle, the On/Standby LED is solid red. If you wish to turn the projector back on, you must wait until the cooling cycle has finished and then simply press the "也" button again to turn on the projector.
- 5. Disconnect the AC adapter from the projector and the power lead from the electrical outlet.

### Selecting an input source

The projector enables you to connect various input sources using cable connections, wireless network, Bluetooth, or simply plugging in a SD card. For connecting sources to the projector, please refer to page *14*.

### Home screen navigation

You can navigate the Home screen by using the projector touch control panel, remote control, USB/wireless keyboard or USB/wireless mouse.

#### Using the projector touch control panel

- 1. Tap on the touch control panel to activate its keys.
  - **Note:** After the activation the touch control panel keys turn blue color. If the keys are not in use for about 20 seconds, the touch control panel becomes inactive again.
- 2. Tap the  $\langle, \rangle$ ,  $\wedge$ , or  $\checkmark$  keys to select a menu item.
- 3. Tap the  $\leftrightarrow$  key to enter the selected menu item.
- 4. Tap the 〈, 〉, ∧, or ∨ keys to select a submenu item, adjust the value, or select virtual keyboard keys when entering text.
- 5. Tap the  $\leftrightarrow$  key to enter the selected menu item, switch on or off a function, or confirm the selection.
- 6. Tap the  $\widehat{\boldsymbol{\omega}}$  key once to return to the previous menu item or tap the  $\widehat{\boldsymbol{\omega}}$  key repeatedly (if needed) to access the Home screen.

#### Using the remote control

- 1. Press the  $\langle, \rangle, \wedge$ , or  $\checkmark$  keys to select a menu item.
- 2. Press the **OK** key to enter the selected menu item.
- 3. Press the  $\langle, \rangle, \wedge$ , or  $\checkmark$  keys to select a submenu item, adjust the value, or select virtual keyboard keys when entering text.
- 4. Press the **OK** key to enter the selected menu item, switch on or off a function, or confirm the selection.
- 5. Press the  $\bigcirc$  key to return to the previous menu item.
- 6. Press the 🕅 key to access the Home screen.

#### Using the keyboard

- 1. Press the  $\leftarrow$ ,  $\rightarrow$ ,  $\uparrow$ , or  $\downarrow$  keys to select a menu item.
- 2. Press the ENTER key to enter the selected menu item.
- 3. Press the  $\leftarrow$ ,  $\rightarrow$ ,  $\uparrow$ , or  $\downarrow$  keys to select a submenu item, adjust the value.
- 4. Press the **ENTER** key to enter the selected menu item, switch on or off a function, or confirm the selection.
- 5. Press the **ESC** key once to return to the previous menu item or press the **ESC** key repeatedly (if needed) to access the Home screen.

#### Using the mouse

- 1. Left-click to select a menu item and enter its submenu.
- 2. Left-click on the on-screen item control buttons to adjust the item's value.
- 3. Right-click once to return to the previous menu item or to close the app. Right-click repeatedly (if needed) to access the Home screen.
- 4. Move the cursor to the bottom of the Home screen to access the Quick menu as illustrated below.

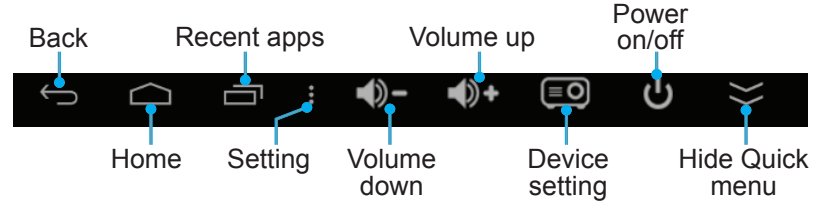

**Note:** To access or close the opened apps, left-click on the Recent apps icon and then left-click on the app to access the app or drag the app up or down to remove it from the list. Left-click the **Clean** button to close all opened apps at once.

### Home screen overview

The Home screen is displayed every time you start the projector. From the Home screen, you can quickly change the input source, access your favorite apps, view date and time, configure various settings, and more.

**Note:** All the instructions provided in this section assume that you are using the projector touch control panel when operating the device. For operating the projector using the remote control, keyboard, or mouse, please refer to the relevant instructions described on page 19.

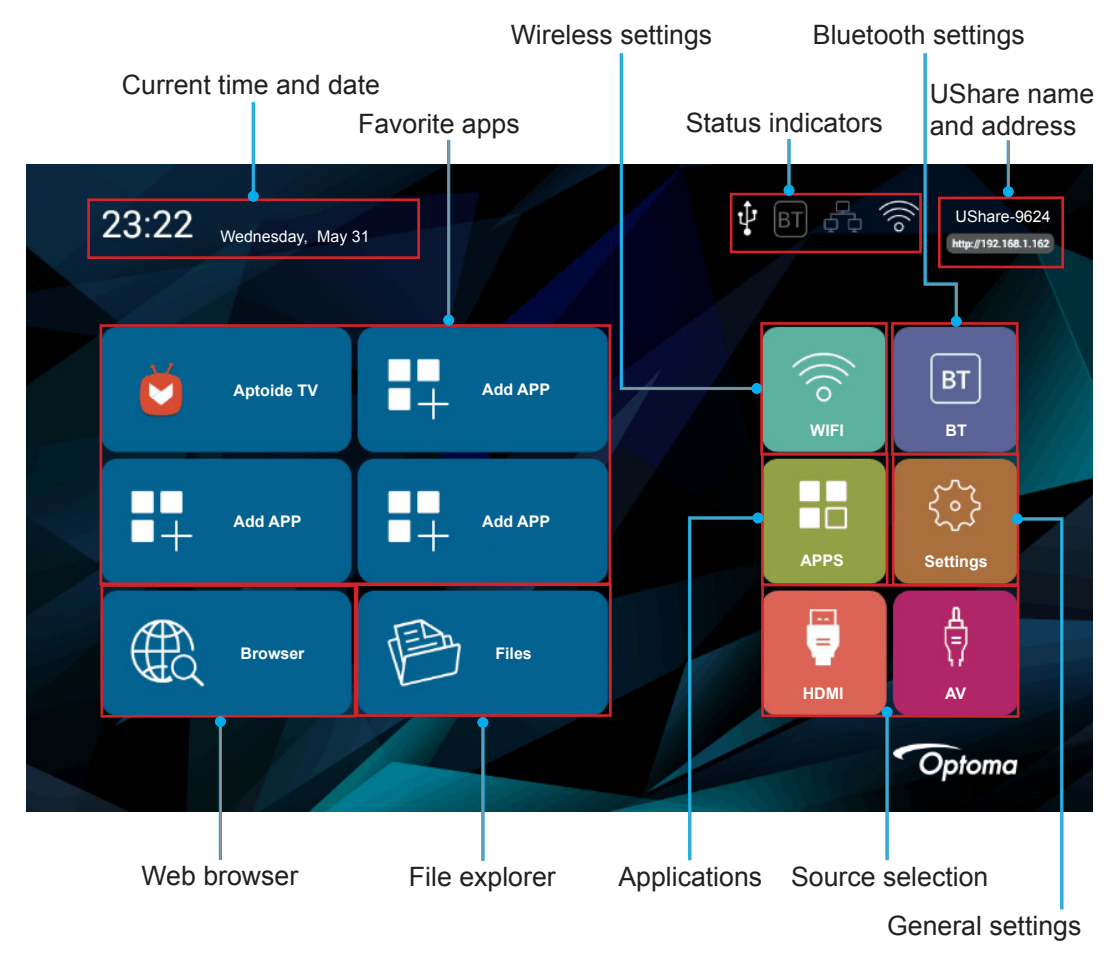

### Current time and date

View the current time and date. Please refer to page 26 for any modifications in time and date settings.

### Managing your favorite apps

In addition to the included apps, you can add up to four favorite apps directly on the Home screen for quick access. To add favorite apps, do the following:

- 1. Tap the  $\langle, \rangle, \wedge$ , or  $\checkmark$  key to select the "Add APP" tab on the Home screen and then tap the  $\leftrightarrow$  key. The Select APP menu opens with a list of all available apps.
- 2. Select your favorite app and tap the  $\leftrightarrow$  key to add the app on the Home screen.
- 3. Repeat steps 1 and 2 for adding up to four favorite apps.
- 4. To open your favorite app, simply select the app on the Home screen and tap the  $\leftrightarrow$  key.

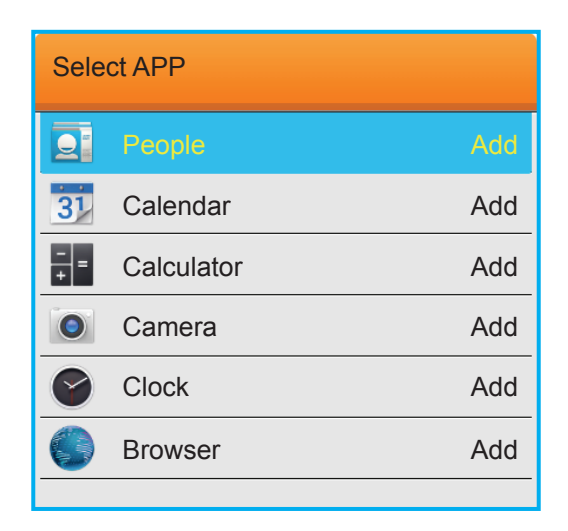

To remove or replace an app on the Home screen, do the following:

- 1. Tap the  $\langle, \rangle, \wedge$ , or  $\checkmark$  key to select the app on the Home screen that you wish to remove or replace.
- 2. Tap the ≡ key.

The Select APP menu opens where the app you wish to remove or replace is automatically selected and next to it is written "Delete".

Note: To open the Select APP menu using the:

- Keyboard, press the "Menu" key
- Mouse, long left-click.
- 3. Do any of the following:
  - To remove the app: Tap the  $\leftarrow$  key.
- 4. Repeat steps 1 to 3 to remove or replace any additional apps.

#### Connecting to the wireless network

To connect your projector to the wireless network, do the following:

- 1. Tap the  $\langle, \rangle, \wedge$ , or  $\checkmark$  key to select the "WIFI" tab on the Home screen and then tap the  $\leftrightarrow$  key. Select Wi-Fi and tap the  $\leftrightarrow$  key to turn on wireless network.
- 2. In the list of available wireless networks, select the network you wish to connect to and tap the ← key. Note: If you choose a secured wireless network, you are prompted to input a password.

| Wireless setting                      |           |      |  |
|---------------------------------------|-----------|------|--|
| Wi-Fi                                 |           |      |  |
| Add network                           |           |      |  |
| Connected                             |           |      |  |
| Secured with WPA/WPA2 (WP3 available) |           |      |  |
| Secured with WPA/WPA2 (WPS available) |           |      |  |
| WPS available                         |           | ((1- |  |
| WPS available                         |           | (1:  |  |
|                                       | Choice OK | Back |  |
|                                       |           |      |  |

#### Connecting to the Bluetooth devices

Before you can send or receive data using Bluetooth, you need to establish a trusted connections between your projector and the other Bluetooth device. To connect to a Bluetooth device, do the following:

- 1. Tap the  $\langle, \rangle, \wedge$ , or  $\checkmark$  key to select the "BT" tab on the Home screen and then tap the  $\leftrightarrow$  key.
- 2. Select Bluetooth and tap the ← key to turn on the function.
- 3. Select "Scan for devices" to find available Bluetooth devices.
- 4. If the Bluetooth device you want to connect to becomes visible under "Devices Available", select the device and tap the ↔ key to start pairing.
- 5. Confirm the pairing code and select "Pair".

The trusted connection between your projector and the Bluetooth device is established. To unpair, select the Bluetooth device in the list of "Devices Available" and tap the  $\leftrightarrow$  key. Tap the  $\leftrightarrow$  key again to confirm unpairing.

|                                                       | Bluetooth Settings                                                       |             |  |
|-------------------------------------------------------|--------------------------------------------------------------------------|-------------|--|
| Bluetooth<br>DeviceName SmartProject                  | Bluetooth devices  Smart Project  Net visible to other Bluetooth devices |             |  |
| Discoverable Timeout<br>twominute<br>Scan for devices | Devices Available                                                        | Searching O |  |
|                                                       | ☐ 18:5E:0F:55:19:40                                                      |             |  |

#### Using the web browser

To use the web browser, do the following:

- 1. Tap the  $\langle, \rangle, \wedge$ , or  $\checkmark$  key to select the "Browser" tab on the Home screen and then tap the  $\leftrightarrow$  key.
- 2. Do any of the following:
  - Input the web address that you wish to visit to the URL bar.
  - Tap the lacks the web browser menu and refresh or forward a web page, open a new tab, share the page, find on the page, view the page info, view a list of downloaded items, or access the web browser settings.
  - Note: When operating the projector using the remote control, keyboard, or mouse, press the 🗏 key, the "Menu" key, or the 🖁 icon respectively to open the web browser menu.

### Accessing files

To search and playback your media files, use the file explorer under "Files" tab or KODI app. For adding apps, please refer to Managing your favorite apps section on page 20.

#### **Status indicators**

The status indicators on the top edge of the screen are illuminated if the respective connection is established or function is activated. Please see the following table for more information on the indicators:

| Indicator | ltem             | Status                                                                                       |
|-----------|------------------|----------------------------------------------------------------------------------------------|
| Ŷ         | USB              | A USB device is connected to the projector, such as a USB mouse, a storage, or other device. |
|           | Micro SD<br>card | A MicroSD card is inserted to the projector.                                                 |
| ВТ        | Bluetooth        | Bluetooth function is enabled.                                                               |
| 6         | Ethernet         | Ethernet connection is established.                                                          |
| ((10      | WIFI             | WIFI connection is established.                                                              |

#### Mirroring your portable device to the projector

You can wirelessly stream music, photos, and videos from your portable device to the projector using the UShare app or mirror the entire display of your portable device to the projector using the AirPlay Mirroring app.

#### **Note:** The UShare app and AirPlay app are included on your projector.

To set up **UShare** mirroring, do the following:

- 1. Connect the projector and your portable device to the same WIFI network. For WIFI connection, please refer to the page *24*.
- 2. Go to "Home screen" > "APPS" and open the UShare app.
- 3. On your portable device, open the web browser and enter the UShare address that is displayed on the right top edge of the projector's Home screen or on UShare home page (for example, http://192.168.1.57) or scan the QR code on the UShare home page to download the UShare app. To start downloading the app, simply tap on the installation file that matches with the operating system of your portable device. For example, download "UShare for iPhone" if you are using iPhone.

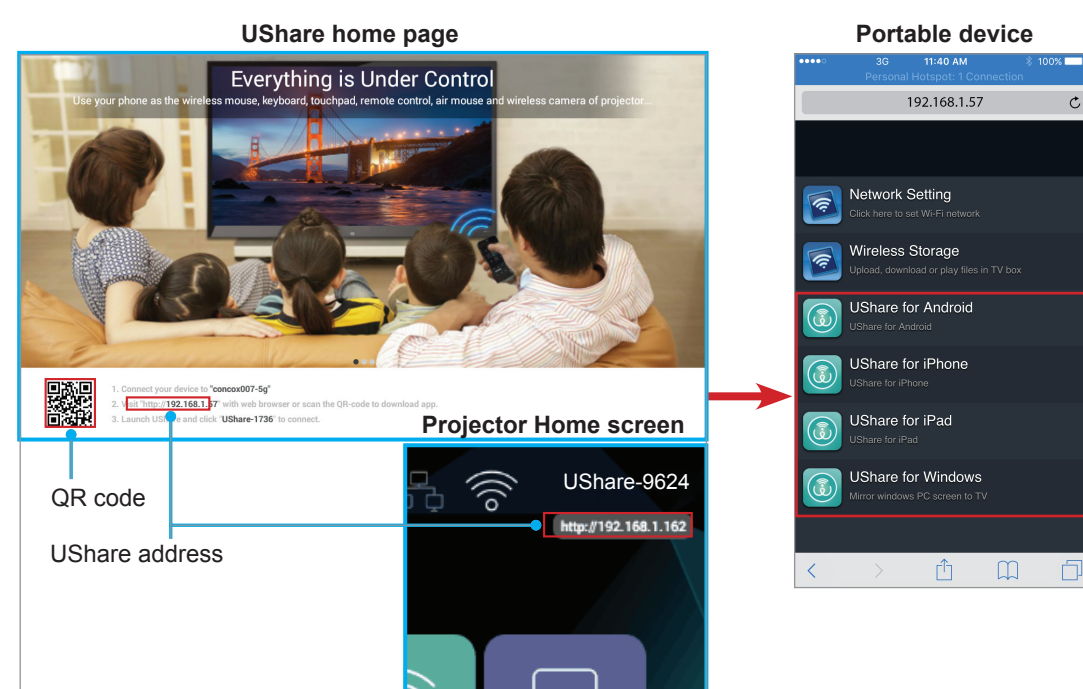

4. Open the UShare app on your portable device and tap "UShare-1249" to connect. Then follow the onscreen controls to start streaming media files from your portable device to the projector.

To set up **AirPlay** Mirroring, do the following:

Note: The AirPlay Mirroring is only available for devices that use iOS.

- 1. Connect the projector and your portable device to the same WIFI network. For WIFI connection, please refer to page *24*.
- 2. On your portable device, swipe up from the bottom of the screen to open the Control Center.
- 3. Tap on "AirPlay Mirroring".
- 4. Tap on the device you wish to stream content to. For example, "UShare-1249".

The display of your portable device will be projected on the screen.

 To turn off AirPlay Mirroring, repeat step 2 and tap on the name of the streaming device, for example "UShare-1249". Then tap on "Turn Off AirPlay Mirroring".

### Accessing the included apps

To access the included apps, do the following:

- 1. Tap the  $\langle, \rangle, \wedge$ , or  $\checkmark$  key to select the "APPS" tab on the Home screen and then tap the  $\leftrightarrow$  key. The included apps will be displayed on the screen.
- 2. Select an app you want to open and tap the ← key. The available apps are as follows:
  - AirPlay: AirPlay Server that enables you mirroring your iOS portable device's display to the projector using the AirPlay Mirroring app. For setting up the connection, please refer to page 24.
  - Aptoide TV: Use for purchasing apps online.
  - Camera: Not supported with your projector.
  - Chrome: Use for surfing the Internet.
  - Kodi: Use as media player for browsing and viewing media files, and more.
  - UShare: Use for streaming media files wirelessly from your portable device to the projector. For setting up the connection, please refer to page 24.
  - WPS Projector: Use for projecting documents.
  - Youtube: Use for projecting movies and more from Youtube.

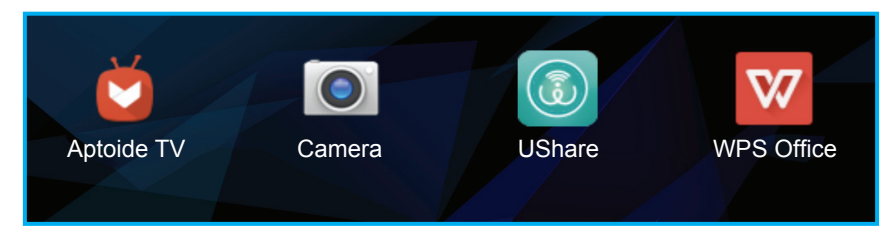

### Modifying system settings

To review or modify the system settings, do the following:

- 1. Tap the  $\langle, \rangle, \wedge$ , or  $\vee$  key to select the "Settings" tab on the Home screen and then tap the  $\leftrightarrow$  key.
- 2. Select any of the settings categories that you want to modify and tap the ← key. The available categories include:
  - WIFI: Connect to a wireless network or set up a wireless hotspot.
  - BT: Connect to other Bluetooth devices and configure Bluetooth settings.

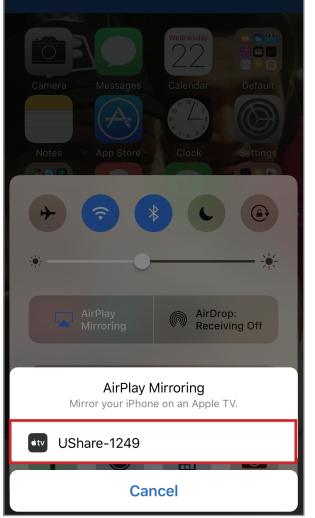

- System: Manage applications, configure language settings, modify date and time, miracast settings, restore the factory default settings, and access the Factory menu.
- Device: A quick menu for configuring the basic settings of your projector, such as keystone, auto keystone, projection mode, auto rotation, aspect ratio, digital zoom, horizontal and vertical scale, and power mode.
- Ethernet Connection: Configure settings for wired connection.
- Personalize: Set a wallpaper, boot animation, configure boot setup, input source setup, and automatic shutdown at no signal.
- Software Update: Update your projector software.
- About: Review projector related information, such as model name, system version, and more.

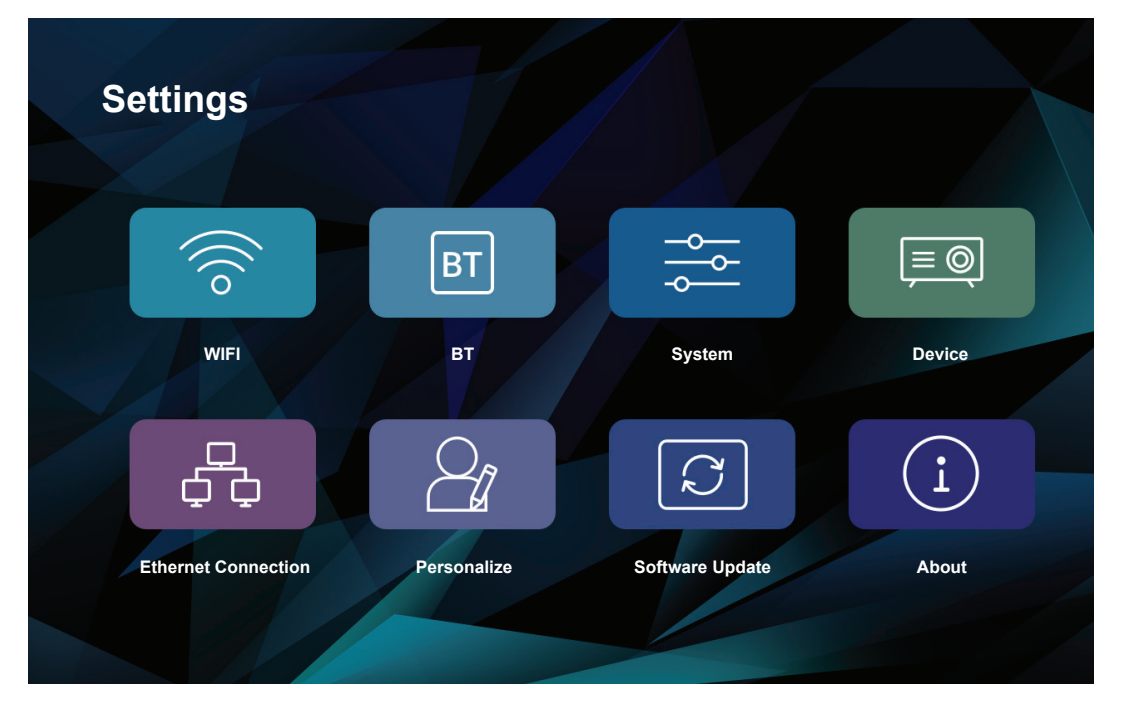

### <u>WIFI</u>

- Wi-Fi settings: Configure wireless network settings.
  - Wi-Fi: Turn the wireless function on or off.
  - Add network: Select the wireless network you wish to connect to. For connection instructions, please refer to page 24.
- Wi-Fi hotspot: Set up a wireless hotspot for sharing wireless network to other devices.

**Note:** Prior using the Wi-Fi hotspot function, you need to connect a wireless dongle (not supplied) to the projector.

- WiFi hotspot: Tap the ← key to turn on or off the wireless hotspot function.
- Config wifi hotspot: Select "Settings" and tap the 

   key to open wireless hotspot settings fields.
   Set the SSID (Service Set Identifier), security, access password, and decide whether to show the password or not. After done, select "save" and tap the 
   key to save the settings.

#### <u>BT</u>

- **Bluetooth**: Turn the Bluetooth function on or off.
- **DeviceName**: Modify the projector name.
- Discoverable Timeout: Set the period within the projector will be visible for other Bluetooth devices.
- Scan for devices: Scan for near-by Bluetooth devices.

• **Bluetooth devices**: Displays the visibility information of your projector to other Bluetooth devices, a list of paired devices and a list of available Bluetooth devices. For connecting your projector to other Bluetooth devices, please refer to page 22.

#### System

- Application manage: Tap the ← key to open the application management page.
  - Application setting: Enable or disable installing the AppStore applications and set where the app is going to be installed. The available options include "Default", "EXTERNAL", and "INTERNAL" storage.
  - All Application: Review and access the apps installed on the projector, select the app first and then tap the ↔ key to access the app configuration page where you review the app information, force stop, uninstall, or clear data for the app.
  - Sdcard Application: Review the applications installed on the micro SD card.
  - Internal storage space: Review the used and total internal storage space.
- Language input setting: Tap the ← key to open the language and input settings.
  - Language setting: Select your preferred display language. The available options include "English", "Chinese (Traditional)", "German", and "Spanish".
  - Change the default input method: Select your preferred input method. The available options include "Android Keyboard (AOSP)", "Google Pinyin", and "IQQI International".
  - Android Keyboard (AOSP) Settings: Configure Android keyboard settings, such as input language, auto-capitalization, sound on keypress, and many more.
  - Google PinyinSettings: Configure Google pinyin settings, such as key sound, key vibration, associative input, and set a shortkey for switching between Chinese and English.
  - IQQI InternationalSettings: Configure IQQI international settings, such as keyboard height on the screen, keyboard font size, candidates font size, keypress popup option, and many more.
- Date time setting: Tap the key to review and modify date and time settings.
  - Through the network to be automatic gain time date: Turn the automatic time function on or off.
  - Date: Set the current date manually.
  - Time: Set the current time manually.
  - Time zone: Set the time zone in your location.
  - Using 24 hour format: Turn this on to use a 24-hour format for time displays.
  - Choose the date format: Set your preferred date format.
- miracast: Tap the + key to search and review peer devices and more.
- **Recovery**: Tap the → key to restore the factory default settings for your projector. Select "OK" and tap the → key to clear your Google account information, system and application data and settings, and more.
- **Factory menu**: Tap the ← key to access the Factory menu. You are prompted to input a password. Note: The Factory menu is for system developers.

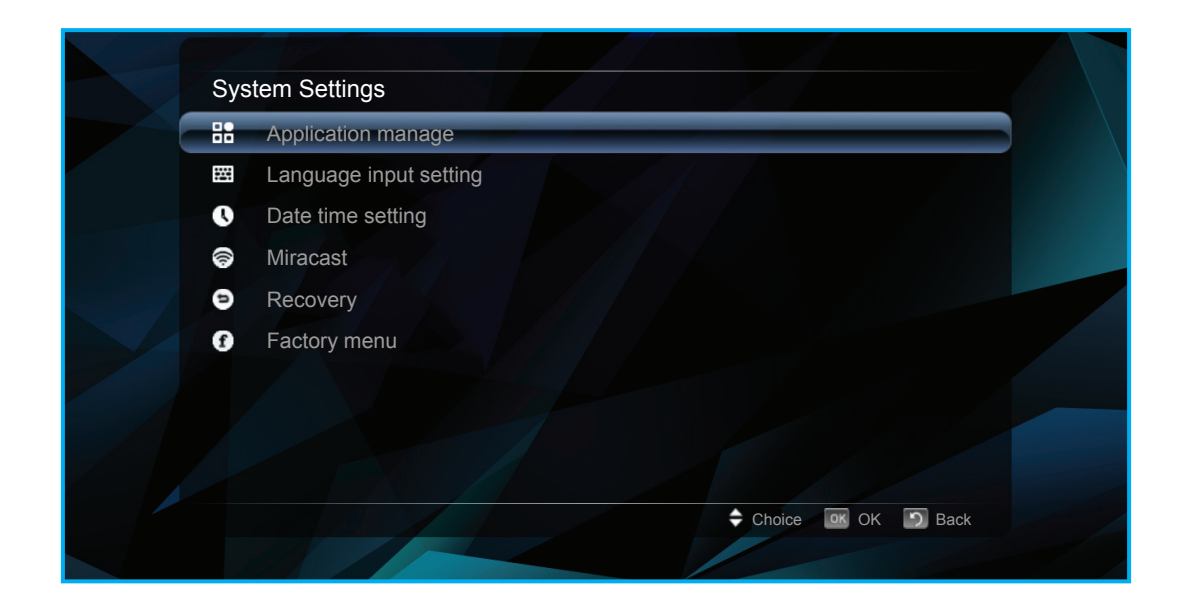

#### <u>Device</u>

Note: For accessing more projector settings, please refer to pages 37-44.

- Keystone: Adjust the image distortion caused by tilting the projector.
- AUTO Keystone: Turn the automatic keystone adjustment on or off.
- **Projection Mode**: Select the preferred projection. The available options include "Front", "Ceiling Front", "Rear", and "Ceiling Rear".
- AUTO Rotate: Turn the automatic projection rotation on or off.
- **Aspect Ratio**: Select the aspect ratio of the displayed image. The available options include "16:10", "4:3", and "16:9".
- **Digital zoom**: Adjust the displayed image size.
- Horizontal Scale: Adjust the displayed image size horizontally.
- Vertical Scale: Adjust the displayed image size vertically.
- **Power Mode**: Set the power mode. The available options include "Standard", "Warm", "Cool", and "Eco".

| Project Settings |   |          |   |
|------------------|---|----------|---|
| Keystone         |   |          |   |
| AUTO Keystone    | < | AUTO     | > |
| Projection Mode  |   | Front    |   |
| AUTO Rotate      | < | AUTO     | > |
| Aspect Ratio     | < | 16:10    | > |
| Digital Zoom     | < | 100%     | > |
| Horizontal Scale | < | 100%     | > |
| Vertical Scale   | < | 100%     | > |
| Power Mode       | < | Standard | > |

#### **Ethernet Connection**

- Enable/Disable Wired Ethernet: Turn the wired Ethernet connection setting on or off.
- The automatic acquisition IP address (DHCP): Turn obtaining the network parameters automatically
  option on or off.

**Note:** If the "The automatic acquisition IP address" option is turned on, the "IP address", "Subnet mask", "Default gateway", "First DNS", and "Second DNS" options are inactive.

- **IP address**: Input the IP address.
- Subnet mask: Input the subnet mask.
- Default gateway: Input the default gateway.
- First DNS: Input the primary DNS.
- Second DNS: Input the secondary DNS.

Note: After the modifications are done, select "save" and tap the ← key to save the changes or select "Cancel" and tap the ← key to discard the changes.

| Wired Connection                     |                  |
|--------------------------------------|------------------|
| Enable/Disable Wired Ethernet        |                  |
| The automatic acquisition IP address |                  |
| IP address                           |                  |
| Subnet mask                          |                  |
| Default gateway                      |                  |
| First DNS                            |                  |
| Second DNS                           |                  |
| save                                 | Cancel           |
|                                      |                  |
|                                      | Choice OK D Back |

**Personalize**: Tap the *→* key to change the wallpaper, set the boot animation, and many more.

- Wallpaper Settings: Select a wallpaper for the background from the Live Wallpapers gallery or the Wallpaper gallery.
- Bootanimation Settings: Configure custom boot animation settings, such as enable or disable loading custom boot animation, select a custom boot animation or create a custom boot animation, reboot and view custom boot animation, and many more.
- Boot Setup: Set how the projector is powered on. The available options include "Button Power On" (requires pressing the Power button to start the projector) and "Auto Power On" (the projector is powered on automatically after the power is supplied to the projector).
- Input Source Setup: Select the default input source. The available options include "HDMI" and "AV". If you select "AUTO" option then the projector detects the input source automatically.
- NO Signal Auto Shutdown: Enable or disable shutting down the projector if the input signal is not detected.

•

| Define Settings         |                      |
|-------------------------|----------------------|
| Wallpaper Settings      |                      |
| Bootanimation Settings  |                      |
| Boot Setup              | < Button Power On >  |
| Input Source Setup      | < AUTO >             |
| NO Signal Auto Shutdown | < ON >               |
|                         |                      |
|                         |                      |
|                         |                      |
|                         | 🗢 Choice 🛛 OK 💽 Back |

**Software Update**: Tap the ← key to update your projector's software. The available options include updating over the Internet ("Net update, also known as OTA – Over The Air") and updating from an internal or external storage ("Local update").

| System Undate |              |              |      |
|---------------|--------------|--------------|------|
| Oystem Opdate |              |              |      |
|               | Net Update   |              |      |
|               | Local Update |              |      |
|               |              |              |      |
|               |              |              |      |
|               |              |              |      |
|               |              |              |      |
|               |              |              |      |
|               |              |              |      |
|               |              |              |      |
|               |              |              |      |
|               |              |              |      |
|               |              |              |      |
|               |              |              |      |
|               |              | Choice OK DK | Back |
|               |              |              |      |
|               |              |              |      |

**About**: Tap the ← key to review the projector related general information, such as the model name, system version, wireless MAC address, and many more.

| Device Info                          |                               |
|--------------------------------------|-------------------------------|
| System Version                       | 4.4.4                         |
| Wireless MAC address                 | 00:11:80:1c:52:d0             |
| Cable MAC address                    | 00:30:1B:BA:02:DB             |
| Memory information (available/total) | 414MB/1GB                     |
| Stored Information (available/total) | 5.6GB/8GB                     |
| Software Version                     | OPTOMA-HE-V1.00-7632-20170329 |
| Hardware Version                     | V4.00                         |
| Bar code                             | B4A828035905                  |
|                                      | Choice OK 🕥 Back              |

#### Adjusting the projector volume

•

To control the projector volume, do any of the following:

- Press the 1+ or 1- key on the remote control to call out the Volume adjustment menu and adjust the volume up or down respectively.
- Use the Quick menu volume control buttons to call out the Volume adjustment menu and adjust the volume up or down. Please refer to "Using the mouse" on page 19.

## Volume adjustment menu

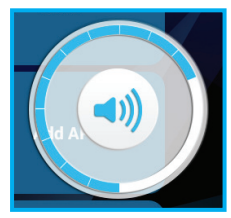

### Menu Tree

For a detailed overview of the Settings menu options, please see the menu tree below.

| Level 1 | Level 2                 | Level 3             | Level 4            | Level 5 | Value             |
|---------|-------------------------|---------------------|--------------------|---------|-------------------|
|         | Wi-Fi settings          |                     |                    |         | On                |
|         | Wi-i i settings         |                     |                    |         | Off               |
|         |                         | Wi-Fi hotspot       |                    |         | On                |
|         |                         |                     |                    |         | Off               |
|         |                         |                     |                    |         | Settings          |
|         |                         |                     | SSID               |         |                   |
|         | Wi Ei hotspot           |                     |                    |         | WPA2 PSK          |
|         | WI-I I HOISPOL          | Config wifi botspot | Security           |         | Open              |
|         |                         | Coming with hotspot |                    |         | WPA PSK           |
|         |                         |                     | Password*1         |         |                   |
|         |                         |                     | Show poppyord*1    |         | On                |
|         |                         |                     | Show password      |         | Off               |
|         | Blueteeth               |                     |                    |         | On                |
|         | DeviceName              |                     |                    |         | Off               |
|         |                         |                     |                    |         |                   |
| DT      |                         |                     |                    |         | twominute         |
|         | Discoverable<br>Timeout |                     |                    |         | fiveminute        |
|         |                         |                     |                    |         | onehour           |
|         |                         |                     |                    |         | never             |
|         | Scan for devices        |                     |                    |         |                   |
|         |                         |                     | Allowed to install |         | On                |
|         |                         |                     | applications       |         | Off               |
|         |                         | Application setting | The preferred      |         | Default           |
|         |                         |                     |                    |         | EXTERNAL          |
|         |                         |                     |                    |         | INTERNAL          |
|         |                         |                     |                    |         | Force stop        |
| System  | Application manage      | All Application     | (App's name)       |         | Uninstall         |
|         |                         |                     |                    |         | Clear data        |
|         |                         |                     |                    |         | Force stop        |
|         |                         | Sdcard Application  | (App's name)       |         | Uninstall         |
|         |                         |                     |                    |         | Clear data        |
|         |                         | Internal storage    |                    |         | used (read only)  |
|         |                         | space               |                    |         | total (read only) |

| Level 1 | Level 2        | Level 3                             | Level 4 | Level 5                     | Value                         |
|---------|----------------|-------------------------------------|---------|-----------------------------|-------------------------------|
|         |                |                                     |         |                             | English                       |
|         |                | Language setting                    |         |                             | Chinese<br>(Traditional)      |
|         |                |                                     |         |                             | German                        |
|         |                |                                     |         |                             | Spanish                       |
|         |                | Change the default                  |         |                             | Android Keyboard<br>(AOSP)    |
|         |                | input method                        |         |                             | Google Pinyin                 |
|         |                |                                     |         |                             | IQQI - International          |
|         |                |                                     |         | Auto-capitalization         |                               |
|         |                |                                     |         | Sound on keypress           |                               |
|         |                |                                     |         | Personal dictionary         |                               |
|         |                |                                     |         |                             | English                       |
|         |                |                                     |         |                             | Deutsch                       |
|         |                |                                     |         |                             | Español                       |
|         | setting        |                                     |         | Add-on dictionaries         | Français                      |
|         |                | Android Keyboard<br>(AOSP) Settings |         |                             | Italiano                      |
|         |                |                                     |         |                             | Português (Brasil)            |
|         |                |                                     |         |                             | Русский                       |
|         |                |                                     |         | Block offensive<br>words    |                               |
|         |                |                                     |         |                             | Off                           |
| System  |                |                                     |         |                             | Modest                        |
|         |                |                                     |         | Auto-correction             | Aggressive                    |
|         |                |                                     |         |                             | Very aggressive               |
|         |                |                                     |         |                             | Always show                   |
|         |                |                                     |         | Show correction suggestions | Show in portrait mode         |
|         |                |                                     |         |                             | Always hide                   |
|         |                |                                     |         | Next-word<br>suggestions    |                               |
|         |                |                                     |         |                             | Suggest Contact names         |
|         |                |                                     |         |                             | Double-space<br>period        |
|         |                |                                     |         |                             | Language switch key           |
|         | Language input | Android Keyboard                    |         | Advanced settings           | Switch to other input methods |
|         | setting        | (AOSP) Settings                     |         | , avanced settings          | Show slide indicator          |
|         |                |                                     |         |                             | Color scheme                  |
|         |                |                                     |         |                             | Custom input styles           |
|         |                |                                     |         |                             | Key long press<br>delay       |
|         |                |                                     |         |                             | Keypress sound volume         |

| Level 1 | Level 2        | Level 3                           | Level 4 | Level 5                       | Value                       |
|---------|----------------|-----------------------------------|---------|-------------------------------|-----------------------------|
|         |                |                                   |         | Key sound                     |                             |
|         |                | Google                            |         | Key vibration                 |                             |
|         |                | PinyinSettings                    |         | Associative input             |                             |
|         |                |                                   |         | Switch in Chinese and English | "Shift-space" key           |
|         |                |                                   |         |                               | Portrait Screen:<br>35%~70% |
|         |                |                                   |         | Keyboard Height               | Landscape Screen: 30%~70%   |
|         |                |                                   |         |                               | Default Value               |
|         |                |                                   |         |                               | Huge                        |
|         |                |                                   |         | Keyboard Font Size            | Medium                      |
|         |                |                                   |         |                               | Smallest                    |
|         |                |                                   |         |                               | Huge                        |
|         |                |                                   |         | Candidates Font<br>Size       | Large                       |
|         |                |                                   |         |                               | Medium                      |
| Queters | Language input |                                   |         |                               | Small                       |
| System  | setting        |                                   |         |                               | Smallest                    |
|         |                | IQQI - International-<br>Settings |         | Keypress Popup                |                             |
|         |                |                                   |         |                               | عـربي                       |
|         |                |                                   |         |                               | 繁體中文                        |
|         |                |                                   |         |                               | 簡体中文                        |
|         |                |                                   |         |                               | Čeština                     |
|         |                |                                   |         |                               | Dansk                       |
|         |                |                                   |         |                               | Nederlands                  |
|         |                |                                   |         |                               | English                     |
|         |                |                                   |         | Languages                     | Suomi                       |
|         |                |                                   |         |                               | Français                    |
|         |                |                                   |         |                               | Deutsch                     |
|         |                |                                   |         |                               | ελληνικά                    |
|         |                |                                   |         |                               | Magyar                      |
|         |                |                                   |         |                               | Bahasa Indonesia            |
|         |                |                                   |         |                               | Italiano                    |

| Level 1 | Level 2           | Level 3                     | Level 4        | Level 5                 | Value                |
|---------|-------------------|-----------------------------|----------------|-------------------------|----------------------|
|         |                   |                             |                |                         | 日本語                  |
|         |                   |                             |                |                         | 한국어                  |
|         |                   |                             |                |                         | Norsk                |
|         |                   |                             |                |                         | Polski               |
|         |                   |                             |                |                         | Português            |
|         | Language input    |                             |                | Languages               | Русский              |
|         | setting           | Settings                    |                |                         | Español              |
|         |                   |                             |                |                         | Svenska              |
|         |                   |                             |                |                         | ไทย                  |
|         |                   |                             |                |                         | Türkçe               |
|         |                   |                             |                | Open Source<br>Licenses |                      |
|         |                   |                             |                | Copyright               | (pop-up menu)        |
|         |                   | Through the                 |                |                         | On                   |
|         |                   | automatic gain time<br>date |                |                         | Off                  |
|         |                   |                             | year           |                         | (manual input)       |
| System  |                   | Date*2                      | month          |                         | (manual input)       |
|         |                   |                             | day            |                         | (manual input)       |
|         | Data tima catting | Time*2                      | hour           |                         | (manual input)       |
|         | Date time setting |                             | minute         |                         | (manual input)       |
|         |                   | Time zone*2                 |                |                         | (list of time zones) |
|         |                   | Using 24 hour               |                |                         | On                   |
|         |                   | format                      |                |                         | Off                  |
|         |                   | Choose the date format      | month-day-year |                         |                      |
|         |                   |                             | day-month-year |                         |                      |
|         |                   |                             | year-month-day |                         |                      |
|         |                   | SEARCH FOR<br>DEVICES       |                |                         |                      |
|         | miracast          | RENAME DEVICE               |                |                         |                      |
|         | macast            | PEER DEVICES                |                |                         |                      |
|         |                   | REMEMBERED<br>GROUPS        |                |                         |                      |
|         | Recovery          |                             |                |                         | OK                   |
|         | Factory menu      |                             |                |                         | (input a password)   |
|         | Keystone          |                             |                |                         | -40~40               |
|         | AUTO Keystone     |                             |                |                         | Auto                 |
|         |                   |                             |                |                         | Off                  |
|         |                   |                             |                |                         | Front                |
| Device  | Projection Mode   |                             |                |                         | Ceiling Front        |
|         |                   |                             |                |                         | Rear                 |
|         |                   |                             |                |                         | Ceiling Rear         |
|         | AUTO Rotate       |                             |                |                         | Auto                 |
|         |                   |                             |                |                         | Off                  |

| Level 1     | Level 2                   | Level 3                                     | Level 4                          | Level 5 | Value           |
|-------------|---------------------------|---------------------------------------------|----------------------------------|---------|-----------------|
|             |                           |                                             |                                  |         | 16:10           |
|             | Aspect Ratio              |                                             |                                  |         | 4:3             |
|             |                           |                                             |                                  |         | 16:9            |
|             | Digital zoom              |                                             |                                  |         | 50%~100%        |
| Dovico      | Horizontal Scale          |                                             |                                  |         | 50%~100%        |
| Device      | Vertical Scale            |                                             |                                  |         | 50%~100%        |
|             |                           |                                             |                                  |         | Standard        |
|             | Power Mode                |                                             |                                  |         | Warm            |
|             | r ower mode               |                                             |                                  |         | Cool            |
|             |                           |                                             |                                  |         | Eco             |
|             | Enable/Disable            |                                             |                                  |         | On              |
|             | Wired Ethernet            |                                             |                                  |         | Off             |
|             | The automatic             |                                             |                                  |         | On              |
|             | acquisition IP<br>address |                                             |                                  |         | Off             |
| Ethernet    | IP address                |                                             |                                  |         |                 |
|             | Subnet mask               |                                             |                                  |         |                 |
|             | Default gateway           |                                             |                                  |         |                 |
| First DNS   | First DNS                 |                                             |                                  |         |                 |
|             | Second DNS                |                                             |                                  |         |                 |
|             |                           | Live Wallpapers                             |                                  |         | Black Hole      |
|             |                           |                                             |                                  |         | Bubbles         |
|             |                           |                                             |                                  |         | Holo Spiral     |
|             |                           |                                             |                                  |         | Magic Smoke     |
|             | Wallpaper Settings        |                                             |                                  |         | Nexus           |
|             |                           |                                             |                                  |         | Phase Beam      |
|             |                           |                                             |                                  |         | Spectrum        |
|             |                           |                                             |                                  |         | Water           |
|             |                           | Wallpaper                                   |                                  |         | (gallery view)  |
|             |                           | Loading custom                              |                                  |         | On              |
|             |                           | boot animation                              |                                  |         | Off             |
| Personalize |                           | Select custom boot animation                |                                  |         |                 |
|             |                           |                                             | Resolution(W/H)                  |         |                 |
|             | Bootanimation             | Ore at a sustain hast                       | Frame<br>frequency(fps)          |         |                 |
|             | Settings                  | animation                                   | Select boot<br>animation file    |         |                 |
|             |                           |                                             | Click to generate boot animation |         |                 |
|             |                           | Reboot and view<br>custom boot<br>animation |                                  |         |                 |
|             |                           | Help document                               |                                  |         |                 |
|             | Da et Cetur               |                                             |                                  |         | Button Power On |
|             | BOOL Setub                |                                             |                                  |         | Auto Power On   |

| Level 1          | Level 2                          | Level 3 | Level 4 | Level 5 | Value    |
|------------------|----------------------------------|---------|---------|---------|----------|
|                  |                                  |         |         |         | Auto     |
|                  | Input Source Setup               |         |         |         | HDMI     |
| Personalize      |                                  |         |         |         | AV       |
|                  | NO Signal Auto                   |         |         |         | On       |
|                  | Shutdown                         |         |         |         | Off      |
| Software Lindate | Net update                       |         |         |         |          |
| Soltware Opdate  | Local update                     |         |         |         |          |
|                  | Regulatory Model                 |         |         |         | LDMLSSZ  |
|                  | System Version                   |         |         |         | 4.4.4    |
|                  | Wireless MAC address             |         |         |         | by Model |
| About            | Cable MAC address                |         |         |         | by Model |
|                  | Memory Information<br>(or/total) |         |         |         | by Model |
|                  | Software Version                 |         |         |         | by Model |
|                  | Hardware Version                 |         |         |         | by Model |

#### Note:

- \*1Options are available only if "Security" in "WIFI" > "Wi-Fi hotspot" > "Config wifi hotspot" menu is set to "WPA2 PSK" or "WPA PSK".
- \*2Options are available only if "Through the network to be automatic gain time date" parameter in "System" > "Date time setting" menu is "Off".

#### Select the input source manually

You can configure the projector to detect the input source automatically (please refer to page 28) or set the input source manually, do the following:

- 1. Tap the  $\langle, \rangle, \wedge$ , or  $\checkmark$  key to select either the "HDMI" tab or the "AV" tab.
- After selecting the tab, tap the 

   key to set the input source.

   Note: If the input source cannot be found, you are prompted to return to Android menu (Home screen). Select the "OK" option and tap the 

   key to confirm.

## **Projector OSD menu**

The projector has multilingual on-screen display menus that allow you to make image adjustments and change a variety of settings.

### Menu navigation using the projector touch control panel

**Note:** The projector OSD menu can be opened only by pressing the 🖄 key on the remote control. Once opened, you can use the projector touch control panel keys to navigate the OSD menu and adjust the parameters.

- 1. To open the OSD menu, press the 🚔 key on the remote control.
- 2. Tap on the projector touch control panel to activate the keys.

**Note:** After the activation, the touch control panel keys turn blue color. If the keys are not in use for about 20 seconds, the touch control panel becomes inactive again.

- 3. When the OSD is displayed, tap the  $\langle, \rangle, \wedge$ , or  $\checkmark$  keys to select any item in the main menu. While making a selection on a particular item, tap the  $\leftrightarrow$  key to enter its submenu.
- 4. Tap the 〈 or 〉 key to select the desired item in the submenu and then tap the ∨ key to select the subitem. For adjusting the settings or setting the value, tap the 〈 or 〉 key. The modifications are saved automatically.
- 5. Select the next subitem to be adjusted in the submenu and adjust as described above.
- 6. Tap the  $\hat{\mathbf{D}}$  key once to return to the main menu or tap the  $\hat{\mathbf{D}}$  key twice to access the Home screen.

#### Menu navigation using the remote control

- 1. To open the OSD menu, press the 🕮 key on the remote control.
- 2. When the OSD is displayed, press the  $\langle, \rangle, \wedge$ , or  $\checkmark$  keys to select any item in the main menu. While making a selection on a particular item, press the **OK** key to enter its submenu.
- Press the < or > key to select the desired item in the submenu and then press the 
   ✓ key to select the subitem. For adjusting the settings or setting the value, press the < or > key. The modifications are saved automatically.
- 4. Select the next subitem to be adjusted in the submenu and adjust as described above.
- 5. Press the ⇔ key once to return to the main menu or press the ⇔ key twice to access the Home screen.

#### Menu navigation using the keyboard

**Note:** The projector OSD menu can be opened only by pressing the 🖄 key on the remote control. Once opened, you can use the keyboard keys to navigate the OSD menu and adjust the parameters.

- 1. To open the OSD menu, press the 🚔 key on the remote control.
- 2. When the OSD is displayed, press the ←, →, ↑, or ↓ keys to select any item in the main menu. While making a selection on a particular item, press the **ENTER** key to enter its submenu.
- Press the ← or → key to select the desired item in the submenu and then press the ENTER key to select the subitem. For adjusting the settings or setting the value, press the ← or → key. The modifications are saved automatically.
- 4. Select the next subitem to be adjusted in the submenu and adjust as described above.
- 5. Press the **ESC** key once to return to the main menu or press the **ESC** key twice to access the Home screen.

#### Menu navigation using the mouse

**Note:** The projector OSD menu can be opened only by pressing the 🖄 key on the remote control. Once opened, you can use the mouse keys to navigate the OSD menu and adjust the parameters.

- 1. To open the OSD menu, press the 🚈 key on the remote control.
- 2. When the OSD is displayed, left-click on any item to open its submenu.
- 3. Left-click on the desired item in the submenu to open its configuration parameters. For adjusting the settings or setting the value, left-click on the onscreen control buttons next to the parameter you wish to alter. The modifications are saved automatically.
- 4. Select the next subitem to be adjusted in the submenu and adjust as described above.
- 5. Right-click once to return to the main menu or right-click twice to access the Home screen.

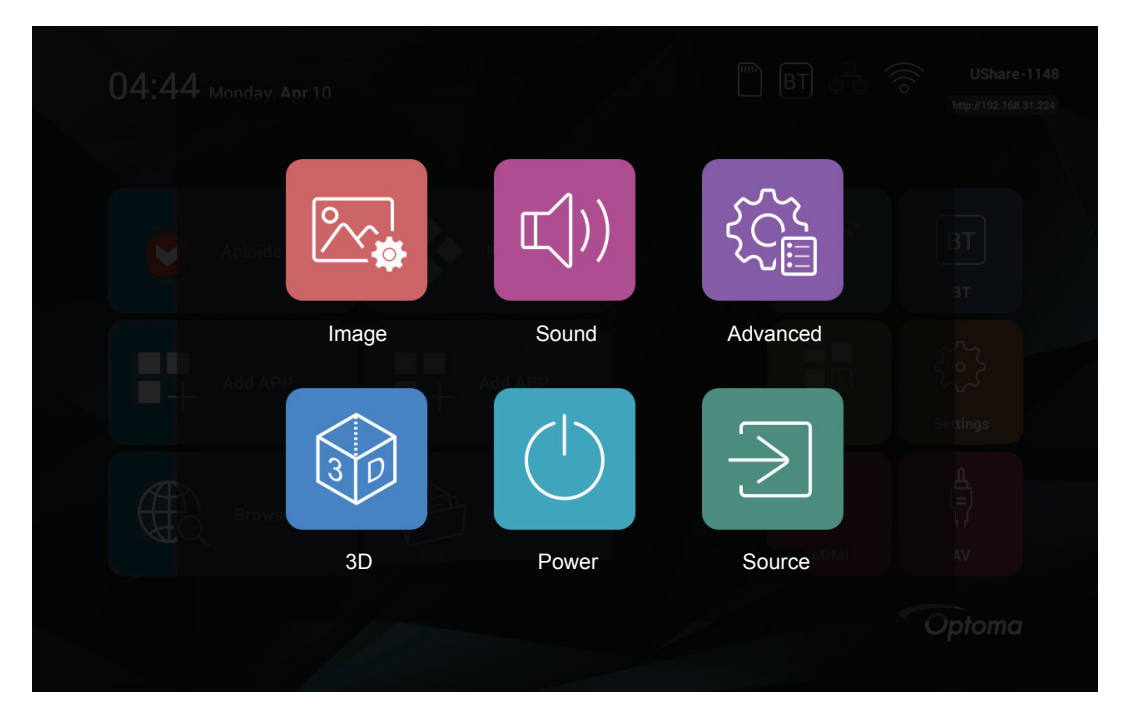

### **OSD Menu tree**

| Picture Quality         Vivid           Picture Quality         Picture Mode         Quardiance           Quardiance         Quardiance         Quardiance           Picture Quality         Picture Mode         Quardiance           Quardiance         Quardiance         Quardiance           Image         Picture Quality         Quardiance         Quardiance           Image         Quardiance         Quardiance         Quardiance           Image         Quardiance         Quardiance         Quardiance           Image         Quardiance         Quardiance         Quardiance           Image         Quardiance         Quardiance         Quardiance           Image         Quardiance         Quardiance         Quardiance           Image         Quardiance         Quardiance         Quardiance           Image         Quardiance         Quardiance         Quardiance           Image         Quardiance         Quardiance         Quardiance           Image         Quardiance         Quardiance         Quardiance           Image         Quardiance         Quardiance         Quardiance           Image         Quardiance         Quardiance         Quardiance           Ima                                    | Level 1 | Level 2           | Level 3          | Value     |
|----------------------------------------------------------------------------------------------------|---------|-------------------|------------------|-----------|
| <ul> <li></li></ul>                                                                                                    |         |                   |                  | Vivid     |
| kpicture Quality         Picture Mode         Sports           Victure Quality         Picture Mode         Sports           Victure Quality         Picture Quality         Sports           Picture Quality         Contrast*1         0-100           Brightness*1         0-100         Saturation*1         0-100           Saturation*1         0-100         Saturation*1         0-100           Hue*1         0-100         Saturation*1         0-100           Kolor Temperature         Color Temp Mode         Warm         Saturation*1           Color Temperature         Red*2         0-256         Saturation*1         Saturation*1           Aspect Ratio         Digital zoom         0-256         Saturation*1         16:9           Sound Mode         Sow*100%         Saturation*1         16:9         Saturation*1           Sound Mode         Sow*100%         Saturation*1         16:9         Saturation*1         16:9           Sound Mode         Sow*100%         Saturation*1         16:9         Saturation*1         16:9           Sound Mode         Sow*100%         Saturation*1         Saturation*1         16:9         16:9           Sound Balance         0-100         Saturation*1         Saturat |         |                   |                  | Natural   |
| Image         Picture Quality         Picture Quality         Sindiard           Image         Soft         Got           Image         Picture Quality         Contrast"         0-100           Brightness"         0-100         Got         Got           Saturation"         0-100         Got         Got           Saturation"         0-100         Got         Got           Color Temperature         Core Temp Mode         Warm         Got           Color Temperature         Red"2"         0-256         Got           Green*2         0-256         Got         Got           Bue*2         0-256         Got         Got           Aspect Ratio         Bue*2         0-256         Got           Digital zoom         50%-100%         Got         Got           Sound Mode         S0%-100%         Got         Got           Sound Mode         S0%-100%         Got         Got           Sound Mode         S0%-100%         Got         Got           Sound Balance         0-100         Got         Got                                                                                                    |         |                   |                  | Sports    |
| Bit Randem         Standard           Soft         Soft           User         User           Brightness*1         0~100           Saturation*1         0~100           Saturation*1         0~100           Hue*1         0~100           Hue*1         0~100           Hue*1         0~100           Color Temp Mode         Warm           Color Temp Mode         Warm           User         User           Color Temperature         Notadard           Red*2         0~256           Green*2         0~256           Blue*2         0~256           Blue*2         0~256           Blue*2         0~256           Blue*2         0~256           Blue*2         0~256           Blue*2         0~256           Blue*2         0~256           Blue*2         0~256           Blue*2         0~256           Blue*2         0~30%           Mainter         50%           Mainter         50%           Move         50%           Sound Mode         Softs           Mainter         100           Mai                                                                                                    |         |                   | Picture Mode     | Lightness |
| Soft         Soft           Image         Picture Quality         Soft         User           Image         0~100         Bightness*1         0~100           Saturation*1         0~100         0         0           Image         Picture Quality         Saturation*1         0~100           Biapness*1         0~100         0         0           Image         Participants*1         0~100         0           Image         Participants*1         0~100         0           Image         Participants*1         0~100         0         0           Image         Participants*1         0~100         0         0         0         0         0         0         0         0         0         0         0         0         0         0         0         0         0         0         0         0         0         0         0         0         0         0         0         0         0         0         0         0         0         0         0         0         0         0         0         0         0         0         0         0         0         0         0         0         0         0<                                                                                                    |         |                   |                  | Standard  |
| Image         User           Image         Contrast*1         0-100           Brightness*1         0-100           Saturation*1         0-100           Brapness*1         0-100           Brapness*1         0-100           Brapness*1         0-100           Brapness*1         0-100           Variation*1         0-100           Brapness*1         0-100           Variation*1         0-100           Brapness*1         0-100           Variation*1         0-100           Variation*1         0-100           Variation*1         0-100           Variation*1         0-100           Variation*1         0-100           Variation*1         0-256           Blue*2         0-256           Blue*2         0-256           Blue*2         0-256           Blue*2         0-256           Blue*2         0-256           Blue*2         0-256           Blue*2         0-256           Blue*2         0-256           Solond Node         Solow-100%           Sound Mode         Solow-100%           Sound Mode         Sound Mode                                                                                                    |         | Distance Quality  |                  | Soft      |
| Image         Contrast*1         0-100           Brightness*1         0-100           Saturation*1         0-100           Ihue*1         0-100           Hue*1         0-100           Color Temperature         Warm           Color Temperature         Color Temp Mode           Green*2         0-256           Color Temperature         0-256           Blue*2         0-256           Blue*2         0-256           Blue*2         0-256           Blue*2         0-256           Blue*2         0-256           Blue*2         0-256           Blue*2         0-256           Sound Scale         50%-100%           Karpet Ratio         16:10           Horizontal Scale         50%-100%           Vertical Scale         50%-100%           Sound Mode         50%-100%           Sound Mode         50%-100%           Sound Mode         50           Sound Mode         50           Sound Mode         50           Sound Mode         50           Sound Mode         50           Sound Balance         0-100           Sound Balance <td< td=""><td></td><td></td><td>User</td></td<>                                                                                                    |         |                   |                  | User      |
| Brighness*1         0~100           Saturation*1         0~100           Sharpness*1         0~100           Hue*1         0~100           Hue*1         0~100           Color Temperature         Varm           Color Temperature         Varm           Color Temperature         Varm           Color Temperature         Varm           Color Temperature         Varm           Color Temperature         Varm           Color Temperature         Varm           Red*2         0~256           Green*2         0~256           Blue*2         0~256           Blue*2         0~256           Sound         Son%~100%           Horizontal Scale         50%~100%           Vertical Scale         50%~100%           Vertical Scale         50%~100%           Sound Mode         Sports           Sound Mode         Sports           User         User           Standard         0~100           Standard         0~100           Sound Mode         Sports           Standard         0~100           Standard         0~100           Standard         0~100 </td <td></td> <td>Contrast*1</td> <td>0~100</td>                                                                                                    |         |                   | Contrast*1       | 0~100     |
| Image         Saturation*'         0~100           Inage         Sharpness*'         0~100           Hue*'         0~100           Hue*'         0~100           Color Temperature         Standard           Color Temperature         Color Temp Mode         Warm           User         0~256           Green*2         0~256           Blue*2         0~256           Blue*2         0~256           Blue*2         0~256           Blue*2         0~256           Blue*2         0~256           Blue*2         0~256           Blue*2         0~256           Sound         50%~100%           Fertilitation         50%~100%           Vertical Scale         50%~100%           Sound Mode         Sourtain           Music         Morie           Morie         Sound           Sound Mode         Sports           User         Standard           Sound Mode         Sound           Sound Mode         Sound           Sound Mode         Sound           Sound Mode         Sound           Sound Mode         Sound           Sound Mode                                                                                                    |         |                   | Brightness*1     | 0~100     |
| Image         Sharpness*1         0-100           Image         Hue*1         0-100           Image         Agent Amplitude         Standard           Color Temp Mode         Warm         User           Color Temp Mode         Cold         Cold           Red*2         0-256         Cold           Green*2         0-256         Cold           Blue*2         0-256         Cold           Aspect Ratio         Marce         Sourd           Aspect Ratio         16:10         16:10           Ide sect         Sourd Mode         Sow-100%           Sound         Sourd Mode         Sow-100%           Sound Mode         Sow-100%         Image           Image         Image         Image           Sound Mode         Sow-100%         Image           Image         Image         Image           Image         Image         Image           Image         Image         Image           Image         Image         Image           Image         Image         Image           Image         Image         Image           Image         Image         Image           I                                                                                                    |         |                   | Saturation*1     | 0~100     |
| ImageIndexid0-100ImageImageStandardImageImageStandardColor TemperatureColor Temp ModeUserColor TemperatureRed*20~256Image0~256ImageImageImage0~256ImageImage0~256ImageImageImageAspect RatioImage4:3ImageImage <tr< td=""><td></td><td></td><td>Sharpness*1</td><td>0~100</td></tr<>                                                                                                    |         |                   | Sharpness*1      | 0~100     |
| Image         Standard           Warm         User           Color Temp Mode         Warm           Warm         User           Cold         Red*2         0~256           Green*2         0~256         0           Blue*2         0~256         0           Aspect Ratio         4:3         0           Horizontal Scale         50%-100%         0           Horizontal Scale         50%-100%         0           Sound Mode         50%-100%         0           Fortial Scale         50%-100%         0           Movie         50%-100%         0           Sound Mode         50%-100%         0           Masic         100%         0           Sound Mode         50%-100%         0           Sound Mode         Sound Mode         Sound Mode           Sound Balance         0~100         0                                                                                                    |         |                   | Hue*1            | 0~100     |
| Konstant         Konstant         Karm           Color Temp Mode         Varm         User           Color Temperature         Red*2         0-256           Green*2         0-256         0           Blue*2         0-256         0           Blue*2         0-256         0           Aspect Ratio         4:3         0           Digital zoom         50%~100%         0           Horizontal Scale         50%~100%         0           Vertical Scale         50%~100%         0           Sound Mode         Sourts         100           Kandard         10         10           Sound Mode         Sourts         100           Sound Balance         0~100         0                                                                                                    | Image   |                   |                  | Standard  |
| Color Temperature         Color Temperature         User           Red*2         0~256           Green*2         0~256           Blue*2         0~256           Aspect Ratio         16:10           Aspect Ratio         4:3           Digital zoom         50%~100%           Horizontal Scale         50%~100%           Vertical Scale         50%~100%           Sound Mode         Sourd Mode         Music           Movie         10         10           Sound Mode         Sports         10           Sound Balance         0~100         0                                                                                                    |         |                   | O da Tana Mada   | Warm      |
| Color Temperature         Cold           Red*2         0-256           Green*2         0-256           Blue*2         0~256           Aspect Ratio         0~256           Aspect Ratio         16:10           Digital zoom         50%~100%           Horizontal Scale         50%~100%           Vertical Scale         50%~100%           Sound Mode         50%~100%           Movie         50%           Sound Mode         50%~100%           Vertical Scale         50%~100%           Sound Mode         50%~100%           Sound Mode         50%           Sound Mode         50%           Sound Mode         50%           Sound Mode         50%           Sound Mode         50%           Sound Mode         50%           Sound Mode         50%           Sound Mode         50%           Sound Mode         50%           Sound Mode         50%           Sound Mode         50%           Sound Balance         0~100           Sound Balance         0~100                                                                                                    |         |                   | Color Temp Mode  | User      |
| Red*2         0~256           Green*2         0~256           Blue*2         0~256           Aspect Ratio         16:10           Aspect Ratio         4/3           Digital zoom         50%~100%           Horizontal Scale         50%~100%           Vertical Scale         50%~100%           Vertical Scale         50%~100%           Sound Mode         50%~100%           Sound Mode         Sports           User         10           Sound Mode         Sports           Bass*3         0~100           Sound Balance         0~100                                                                                                    |         | Color Temperature |                  | Cold      |
| Green*2         0~256           Blue*2         0~256           Blue*2         16:10           Aspect Ratio         4:3           Interpretent         16:9           Digital zoom         50%~100%           Horizontal Scale         50%~100%           Vertical Scale         50%~100%           Vertical Scale         50%~100%           Sound Mode         50%~100%           Image: Sound Mode         50%~100%           Sound Mode         50%           Sound Mode         50%           Sound Mode         50%           Sound Mode         50%           Sound Mode         50%           Sound Mode         50%           Sound Mode         50%           Sound Mode         50%           Sound Mode         50%           Sound Mode         50%           Sound Mode         50%           Sound Mode         50%           Sound Mode         50%           Sound Mode         50%           Sound Salance         0~100           Sound Balance         0~100                                                                                                    |         |                   | Red*2            | 0~256     |
| Blue*2         0~256           Blue*2         0~256           Aspect Ratio         4:3           4:3         16:9           Digital zoom         50%~100%           Horizontal Scale         50%~100%           Vertical Scale         50%~100%           Vertical Scale         50%~100%           Vertical Scale         50%~100%           Sound Mode         Sourd Mode           Sound Mode         Sports           User         Standard           Sound Balance         0~100           Ordination         Sound Mode                                                                                                    |         |                   | Green*2          | 0~256     |
| Aspect Ratio         16:10           Aspect Ratio         4:3           16:9         16:9           Digital zoom         50%~100%           Horizontal Scale         50%~100%           Vertical Scale         50%~100%           Vertical Scale         50%~100%           Sound         Sound Mode         50%~100%           Sound Mode         Sports         User           Sound Mode         Standard         Standard           Sound Balance         0~100         Orff                                                                                                    |         |                   | Blue*2           | 0~256     |
| Aspect Ratio         4:3           Aspect Ratio         16:9           Digital zoom         50%~100%           Horizontal Scale         50%~100%           Vertical Scale         50%~100%           Sound         Sound Mode         50%~100%           Image: Sound Mode         Sound Mode         Music           Sound Mode         Sports         User           Image: Sound Mode         Standard         Standard           Sound Mode         Standard         O~100           Image: Sound Mode         Standard         Standard           Sound Mode         Standard         O~100           Image: Sound Mode         Standard         Standard           Sound Balance         O~100         Standard                                                                                                    |         | Aspect Ratio      |                  | 16:10     |
| Aspect Ratio       16:9         Digital zoom       50%~100%         Horizontal Scale       50%~100%         Vertical Scale       50%~100%         Sound       50%~100%         Kontrol       Sound Mode         Sound Mode       Sports         User       User         Standard       Standard         Sound Balance       0~100         Off       Off                                                                                                    |         |                   | Aspect Ratio     | 4:3       |
| Aspect Ratio       Digital zoom       50%~100%         Horizontal Scale       50%~100%         Vertical Scale       50%~100%         Sound       Vertical Scale       50%~100%         Sound Mode       Music       Movie         Sound Mode       Sports       User         Standard       Standard       0~100         Bass*3       0~100       Or100         Sound Balance       0~100       Off                                                                                                    |         |                   |                  | 16:9      |
| Horizontal Scale50%~100%Vertical Scale50%~100%Vertical Scale50%~100%Sound ModeMusicMovieSound ModeSound ModeSportsUserUserStandard0~100Bass*30~100Sound Balance0~100OffOff                                                                                                    |         |                   | Digital zoom     | 50%~100%  |
| Vertical Scale50%~100%Sound ModeMusicMovieMovieSound ModeSportsUserUserStandard0~100Bass*30~100Sound Balance0~100OffOff                                                                                                    |         |                   | Horizontal Scale | 50%~100%  |
| Sound         Control         Music           Sound Mode         Movie         Sports           User         User           Standard         O~100           Bass*3         O~100           Sound Balance         Off                                                                                                    |         |                   | Vertical Scale   | 50%~100%  |
| Sound Mode       Movie         Sound Mode       Sports         User       Standard         Standard       0~100         Bass*3       0~100         Sound Balance       0~100         Off       Off                                                                                                    |         | Control           | Sound Mode       | Music     |
| Sound Mode       Sports         User       Standard         Treble*3       0~100         Bass*3       0~100         Sound Balance       0~100         Off       0                                                                                                    |         |                   |                  | Movie     |
| User       Standard       Treble*3     0~100       Bass*3     0~100       Sound Balance     0~100       Off     Off                                                                                                    | Sound   |                   |                  | Sports    |
| Standard       Treble*3     0~100       Bass*3     0~100       Sound Balance     0~100       Off     0                                                                                                    |         |                   |                  | User      |
| Treble*3         0~100           Bass*3         0~100           Sound Balance         0~100           Off         Off                                                                                                    |         |                   |                  | Standard  |
| Bass*3         0~100           Sound Balance         0~100           Off         0                                                                                                    |         |                   | Treble*3         | 0~100     |
| Sound Balance 0~100 Off                                                                                                    |         |                   | Bass*3           | 0~100     |
| Off                                                                                                    |         |                   | Sound Balance    | 0~100     |
|                                                                                                    |         |                   |                  | Off       |
| Control Surround On                                                                                                    |         | Control           | Surround         | On        |
| PCM                                                                                                    |         |                   |                  | PCM       |
| Sound Coaxial Out Off                                                                                                    | Sound   |                   | Coaxial Out      | Off       |
| RAW                                                                                                    |         |                   |                  | RAW       |
| 120Hz 0~100                                                                                                    |         |                   | 120Hz            | 0~100     |
| 500Hz 0~100                                                                                                    |         |                   | 500Hz            | 0~100     |
| EQ 1.5KHz 0~100                                                                                                    |         | EQ                | 1.5KHz           | 0~100     |
| 5KHz 0~100                                                                                                    |         |                   | 5KHz             | 0~100     |
| 10KHz 0~100                                                                                                    |         |                   | 10KHz            | 0~100     |

| Level 1  | Level 2          | Level 3                        | Value         |
|----------|------------------|--------------------------------|---------------|
|          |                  |                                | Front         |
|          |                  |                                | Ceiling Front |
|          |                  |                                | Rear          |
|          |                  |                                | Ceiling Rear  |
|          | Display          | Keystone*4                     | -40~40        |
| Advanced |                  | ALITO Kovetono                 | Auto          |
|          |                  | AUTO Reysione                  | Off           |
|          |                  |                                | Auto          |
|          |                  | AUTO Notale                    | Off           |
|          | Restore Defaults | Whether to restore the default | No            |
|          |                  | value                          | Yes           |
| 3D       |                  | Adaptive detecting             | Off           |
|          | 3D Setting       |                                | Source Change |
|          |                  | LR View Swap                   | Off           |
|          |                  |                                | On            |
|          | 3D Format        |                                | 2D Mode       |
|          |                  |                                | 3D-LR         |
|          |                  |                                | 3D-UD         |
|          |                  |                                | 3D-2D-LR      |
|          |                  |                                | 3D-2D-UD      |
|          |                  |                                | Standard      |
|          | Power Mode       |                                | Warm          |
|          |                  |                                | Cool          |
|          |                  |                                | Eco           |
|          |                  |                                | Music         |
| Power    |                  |                                | Off           |
|          |                  |                                | 30Min         |
|          | Timer            |                                | 60Min         |
|          |                  |                                | 90Min         |
|          |                  |                                | 120Min        |
|          |                  |                                | 240Min        |
|          |                  |                                | Home          |
| Source   |                  |                                | AV            |
|          |                  |                                | HDMI          |

Note:

- \*1The "Contrast", "Brightness", "Saturation", "Sharpness", and "Hue" parameters in Image > Picture Quality menu can be adjusted only if the Picture Mode is set to "User". In other picture modes these parameters are preset and cannot be adjusted.
- \*2The "Red", "Green", and "Blue" parameters in Image > Color Temperature menu can be adjusted only if the Color Temp Mode is set to "User". In other color temperature modes these parameters are preset and cannot be adjusted.
- \*3The "Treble" and "Bass" parameters in Sound > Control menu can be adjusted only if the Sound Mode is set to "User". In other sound modes these parameters are preset and cannot be adjusted.
- \*4The "Keystone" parameter in Advanced > Display menu can be modified only if the "AUTO Keystone" parameter is set to "Off".
- \*<sup>5</sup>The "Projection Mode" parameters in Advanced > Display menu can be set only if the "AUTO Rotate" function is set to "Off".

## Image menu

### Image picture quality menu

### Picture Mode

Set a preset picture mode for your images or customize the picture mode manually .

- Vivid: Mode optimized for producing strikingly bright colorful images.
- **Natural**: Mode for projecting images in realistic and true colors.
- **Sports**: Mode optimized for watching sports playback or playing sports games.
- Lightness: Mode for emphasizing brightness.
- **Standard**: Mode for optimizing balance between the brightness and the color reproduction.
- **Soft**: Mode where sharpness is decreased making the image look more soft on the screen.
- **User**: Mode that allows you to adjust image contrast, brightness, saturation, sharpness, and hue levels manually.

#### Contrast

Control the degree of difference between the lightest and darkest parts of the picture.

#### **Brightness**

Adjust the brightness of the image.

#### **Saturation**

Adjust the saturation of the image.

### <u>Sharpness</u>

Adjust the sharpness of the image.

#### <u>Hue</u>

Adjust the color balance of red and green.

### Image color temperature menu

#### Color Temp Mode

Set color temperature mode. The available options include "Cold", "Standard", "Warm", and "User" (manually adjust the red, green, and blue color intensity).

### <u>Red</u>

Adjust the red color intensity of the image.

### <u>Green</u>

Adjust the green color intensity of the image.

#### <u>Blue</u>

Adjust the blue color intensity of the image.

### Image aspect ratio menu

### Aspect ratio

Select the aspect ratio of the displayed image.

- **16:10**: This format is for 16:10 input sources, such as widescreen laptops.
- **4:3**: This format is for 4:3 input sources.
- 16:9: This format is for 16:9 input sources, such as HDTV and DVD enhanced for Wide screen TV.

#### 1080P scaling table:

| 16 : 9 screen | 480i/p                                                                                                    | 576i/p                                     | 720p                                      | 1080i/p     | PC |  |
|---------------|----------------------------------------------------------------------------------------------------|--------------------------------------------|-------------------------------------------|-------------|----|--|
| 4x3           | Scale to 1067x80                                                                                                    | 0.                                         |                                           |             |    |  |
| 16x9          | Scale to 1280x720.                                                                                                    |                                            |                                           |             |    |  |
| Native mode   | <ul> <li>- 1:1 mapping centered.</li> <li>- No scaling will be made; the resolution is adjusted depending on the input source.</li> </ul> |                                            |                                           |             |    |  |
| Auto          | -If the source is 4:<br>-If the source is 16                                                                                              | 3 then the image is<br>5:10 then the image | resized to 1067x80<br>is resized to 1280x | 0.<br>:800. |    |  |

### Digital Zoom

Adjust the displayed image size.

### Horizontal Scale

Adjust the displayed image size horizontally.

### Vertical Scale

Adjust the displayed image size vertically.

## Sound menu

### Sound control menu

### Sound Mode

Set a preset sound mode for your playback or customize the sound mode manually .

- Standard: Mode optimized for regular music playback.
- **Music**: Mode optimized for listening to the music.
- **Movie**: Mode optimized for watching a movie playback.
- **Sports**: Mode optimized for watching sports programs or playing sports games.
- **User**: Mode that allows you to customize the treble and bass levels manually.

### <u>Treble</u>

Adjust the treble level.

#### <u>Bass</u>

Adjust the bass level.

### Sound Balance

Adjust the speakers level manually to achieve the proper sound balance for your room.

### Surround

Enable or disable surround sound feature.

### Coaxial Out

Set the audio output format for the coaxial output. The available options include "RAW" and "PCM". Set to "Off" to turn off the coaxial out function.

### Sound EQ menu

### 120Hz/500Hz/1.5KHz/5KHz/10KHz

Use this menu to equalize the sound.

## Advanced menu

### Advanced display menu

### **Projection Mode**

Select the preferred projection between "Front", "Ceiling Front", "Rear", and "Ceiling Rear".

### <u>Keystone</u>

Adjust the image distortion caused by tilting the projector manually.

### AUTO Keystone

Adjust the image distortion caused by tilting the projector automatically.

### AUTO Rotate

Enable to detect the projection mode automatically.

### Advanced restore defaults menu

Select "Yes" to restore the OSD menu settings to the factory defaults.

## 3D menu

### 3D setting menu

### Adaptive detecting

- Source Change: Allow detecting the 3D signal automatically if the input source changes.
- Off: Disable the adaptive detecting feature.

### LR View Swap

Enable to allow swapping the left and right side view.

### 3D format menu

Select your preferred 3D format. The available options include:

- **2D Mode**: Display the 2D content in full screen.
- **3D-LR**: Display the 3D content in a split screen (left side and right side).
- **3D-UD**: Display the 3D content in a split screen (top side and bottom side).
- **3D-2D-LR**: Display the 3D content on the left side of the split screen and the 2D content on the right side of the split screen.
- **3D-2D-UD**: Display the 3D content on the top side of the split screen and the 2D content on the bottom side of the split screen.

| Add APP |       | Add APP |          | in s     |
|---------|-------|---------|----------|----------|
| 2D      | 3D    | - 3D -  | 3D ► 2D  | 3D<br>2D |
| 2D Mode | 3D-LR | 3D-UD   | 3D-2D-LR | 3D-2D-UD |

## Power menu

### Power mode menu

Select your preferred projector power mode. The available options include "Standard", "Warm", "Cool", "Eco", and "Music".

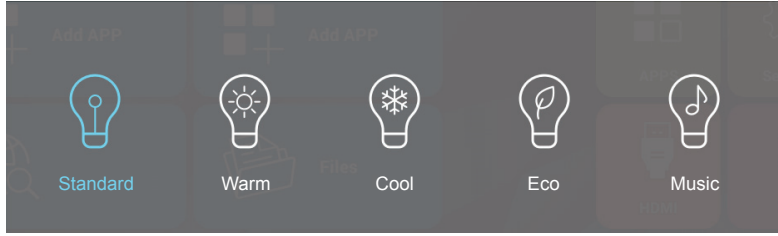

### Power timer menu

Set the countdown timer interval. The countdown timer will start, with or without a signal being sent to the projector. The projector will automatically power off when the countdown has finished (in minutes). The available options include "30Min", "60Min", "90Min", "120Min", and "240Min".

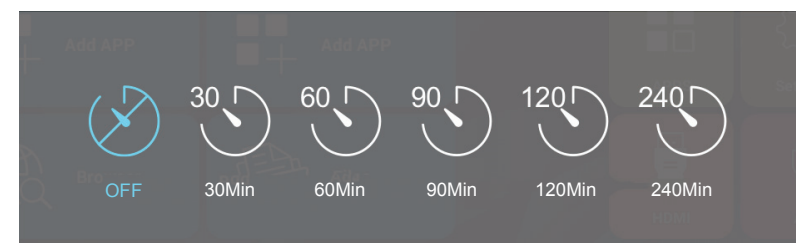

## Source menu

### Sources menu

Set the default projector source signal.

- Home: Return to Home screen.
- **AV**: The default source signal is AV.
- **HDMI**: The default source signal is HDMI.

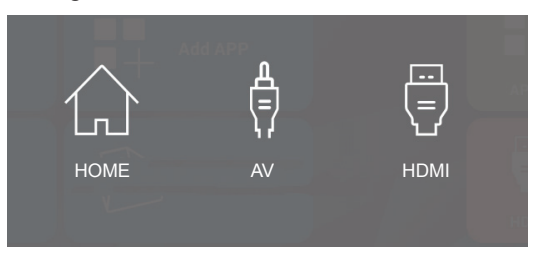

## **Compatible resolutions**

### Digital compatibility

| B0/Established<br>Timing | B0/Standard Timing | B0/Detail Timing        | B1/Video Mode         | B1/Detail Timing  |
|--------------------------|--------------------|-------------------------|-----------------------|-------------------|
| 640x480 @ 60Hz           | XGA / WXGA:        | Native timing:          | 640x480p @ 60Hz       | 1280x720p @ 60Hz  |
| 640x480 @ 72Hz           | 1440x900 @ 60Hz    | XGA: 1024x768 @ 60Hz    | 720x480p @ 60Hz       | 1366x768 @ 60Hz   |
| 640x480 @ 75Hz           | 1024x768 @ 120Hz   | WXGA: 1280x800 @ 60Hz   | 1280x720p @ 60Hz      | 1920x1080i @ 50Hz |
| 800x600 @ 56Hz           | 1280x800 @ 60Hz    | 1080P: 1920x1080 @ 60Hz | 1920x1080i @ 60Hz     | 1920x1080p @ 60Hz |
| 800x600 @ 60Hz           | 1280x1024 @ 60Hz   |                         | 720(1440)x480i @ 60Hz |                   |
| 800x600 @ 72Hz           | 1680x1050 @ 60Hz   |                         | 1920x1080p @ 60Hz     |                   |
| 800x600 @ 75Hz           | 1280x720 @ 60Hz    |                         | 720x576p @ 50Hz       |                   |
| 1024x768 @ 60Hz          | 1280x720 @ 120Hz   |                         | 1280x720p @ 50Hz      |                   |
| 1024x768 @ 70Hz          | 1600x1200 @ 60Hz   |                         | 1920x1080i @ 50Hz     |                   |
| 1024x768 @ 75Hz          | 1080P:             |                         | 720(1440)x576i @ 50Hz |                   |
| 1280x1024 @ 75Hz         | 1280x720 @ 60Hz    |                         | 1920x1080p @ 50Hz     |                   |
|                          | 1280x800 @ 60Hz    |                         | 1920x1080p @ 24Hz     |                   |
|                          | 1280x1024 @ 60Hz   |                         | 1920x1080p @ 30Hz     |                   |
|                          | 1400x1050 @ 60Hz   |                         |                       |                   |
|                          | 1600x1200 @ 60Hz   |                         |                       |                   |
|                          | 1440x900 @ 60Hz    |                         |                       |                   |
|                          | 1280x720 @ 120Hz   |                         |                       |                   |
|                          | 1024x768 @ 120Hz   |                         |                       |                   |

### True 3D video compatibility

|                  |                       | Input timing       |                      |                               |  |
|------------------|-----------------------|--------------------|----------------------|-------------------------------|--|
|                  |                       | 1280x720P @ 50Hz   | Top - and - Bottom   |                               |  |
|                  |                       | 1280x720P @ 60Hz   | Top - and - Bottom   |                               |  |
|                  |                       | 1280x720P @ 50Hz   | Frame packing        |                               |  |
|                  | HDMI 1.4a 3D<br>Input | 1280x720P @ 60Hz   | Frame packing        |                               |  |
|                  |                       | 1920x1080i @ 50 Hz | Side- by-Side (Half) |                               |  |
| Input resolution |                       | 1920x1080i @ 60 Hz | Side- by-Side (Half) |                               |  |
|                  |                       | 1920x1080P @ 24 Hz | Top - and- Bottom    |                               |  |
|                  |                       | 1920x1080P @ 24 Hz | Frame packing        |                               |  |
|                  | HDMI 1.3              | 1920x1080i @ 50Hz  |                      | SBS mode is on                |  |
|                  |                       | 1920x1080i @ 60Hz  | Sido by Sido(Half)   |                               |  |
|                  |                       | 1280x720P @ 50Hz   | Side-by-Side(Hall)   |                               |  |
|                  |                       | 1280x720P @ 60Hz   |                      |                               |  |
|                  |                       | 1920x1080i @ 50Hz  |                      | TAB mode is on                |  |
|                  |                       | 1920x1080i @ 60Hz  | Top and Pottom       |                               |  |
|                  |                       | 1280x720P @ 50Hz   |                      |                               |  |
|                  |                       | 1280x720P @ 60Hz   |                      |                               |  |
|                  |                       | 480i               | HQFS                 | 3D format is Frame sequential |  |

Note: If 3D input is 1080p@24hz, the DMD should replay with integral multiple with 3D mode.

## Image size and projection distance

### Standard throw 1080p (16:9)

| Diagonal       |       | Screen S | ize W x H |        | Projection Distance (D) |         |  |  |
|----------------|-------|----------|-----------|--------|-------------------------|---------|--|--|
| (16:10) Screen | (m)   |          | (inch)    |        | (172)                   | (60.04) |  |  |
|                | Width | Height   | Width     | Height | (111)                   | (ieel)  |  |  |
| 0.49           | 0.42  | 0.26     | 16.3      | 10.2   | 0.50                    | 19.6    |  |  |
| 0.97           | 0.82  | 0.52     | 32.2      | 20.2   | 1.00                    | 39.3    |  |  |
| 1.20           | 1.02  | 0.64     | 40.1      | 25.1   | 1.25                    | 49.2    |  |  |
| 1.44           | 1.22  | 0.76     | 48.0      | 29.9   | 1.50                    | 59.0    |  |  |
| 1.68           | 1.42  | 0.89     | 55.9      | 35.0   | 1.75                    | 68.8    |  |  |
| 1.93           | 1.64  | 1.02     | 64.3      | 40.1   | 2.00                    | 78.7    |  |  |
| 2.41           | 2.04  | 1.28     | 80.3      | 50.3   | 2.50                    | 98.4    |  |  |
| 2.90           | 2.44  | 1.53     | 96.0      | 60.2   | 3.00                    | 118.1   |  |  |

Note: This table is for user's reference only.

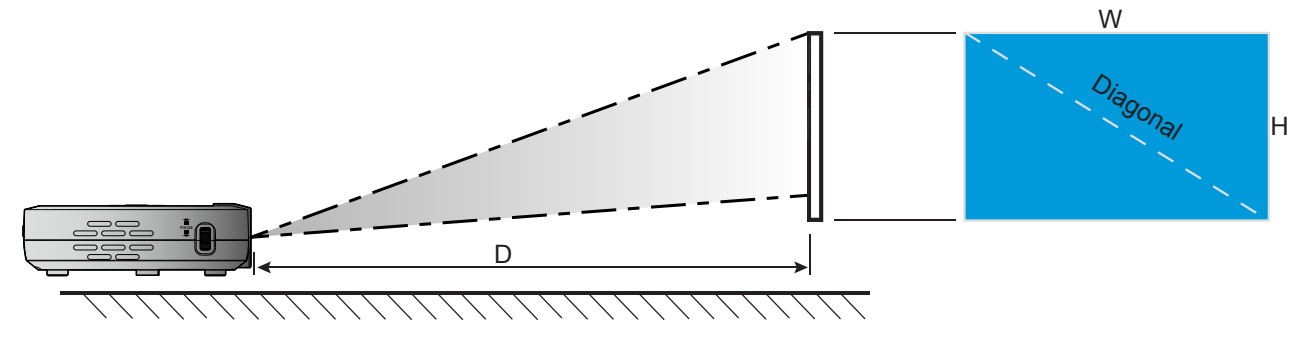

### Projector dimensions and ceiling mount installation

• 1/4-20 UNC thread (screw hole for tripod)

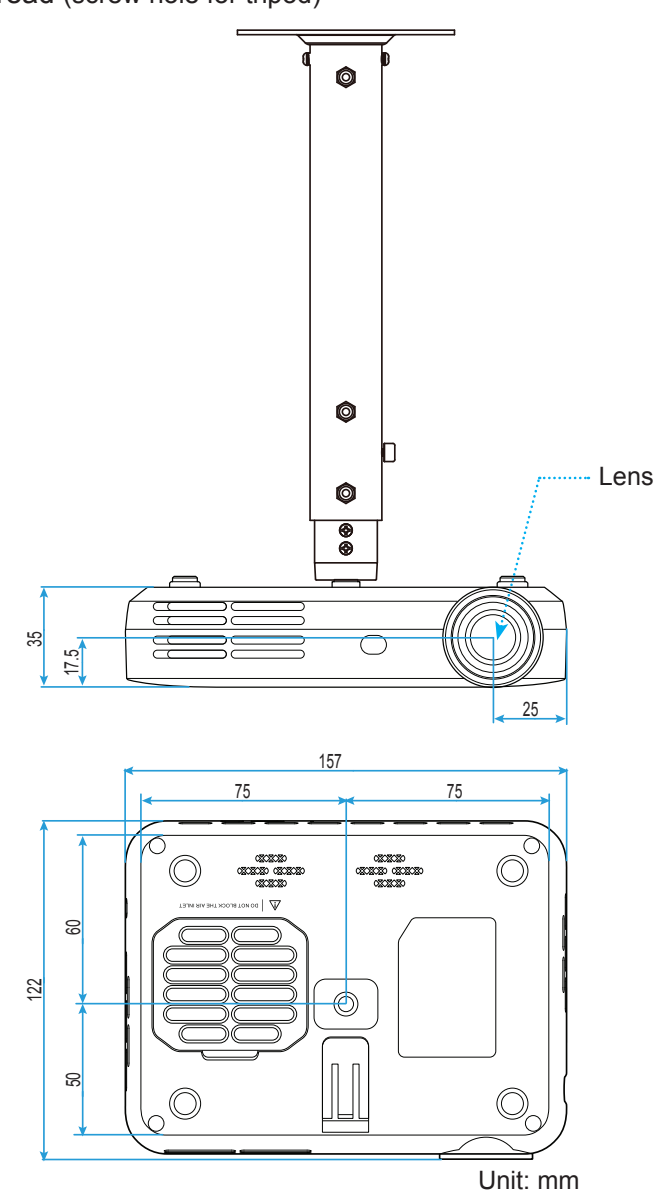

**Note:** Please note that damage resulting from incorrect installation will void the warranty.

Warning:

- Be sure to keep at least 10 cm gap between the ceiling and the bottom of the projector.
- Avoid installing the projector near a heat source.

### **IR remote codes**

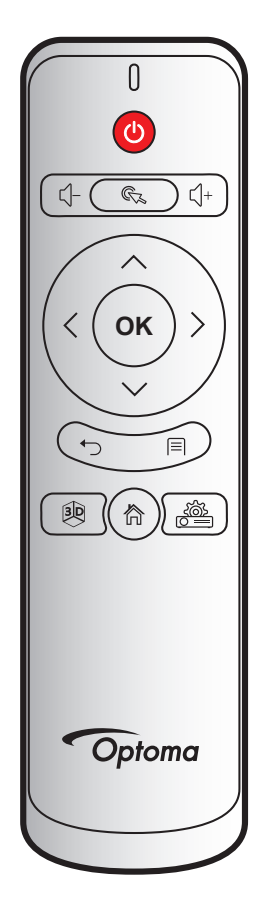

| Кеу                             |              | Remote Code | Description                                                                                    |  |
|---------------------------------|--------------|-------------|------------------------------------------------------------------------------------------------|--|
| Power                           | 0            | 00          | Refer to the "Power On/ Off the Projector" section on 18.                                      |  |
|                                 | <]−          | 08          | Press the $ I - key $ to decrease the volume.                                                  |  |
| volume                          | ∟_+          | 0A          | Press the $1 + key$ to increase the volume.                                                    |  |
| Mouse pointer                   | Cz.          | 41          | Press the 🖏 key to select items.                                                               |  |
| Return                          | ◆            | 0E          | Press the $\checkmark$ key to return to the previous page or item.                             |  |
| 3D                              | 3D           | 02          | Manually select a 3D mode that matches your 3D content.<br>Please refer to page <i>43</i> .    |  |
| Home                            | 合            | 14          | Press the 🛱 key to return to the Home screen.                                                  |  |
| Device Settings                 |              | 16          | Press the  key to launch the projector on-screen (OSD) menu. To exit the OSD, press the ← key. |  |
| Settings                        |              | 0C          | Press the 	≡ key to launch the app menu. To exit the app menu, press the ⁺⊃ key.               |  |
|                                 | $\wedge$     | 0D          |                                                                                                |  |
| Four<br>directional select keys | $\checkmark$ | 15          | Press the $\Lambda \times \zeta$ or $\lambda$ keys to select items or make                     |  |
|                                 | <            | 10          | adjustments to your selection.                                                                 |  |
|                                 | >            | 12          |                                                                                                |  |
| ОК                              | ОК           | 11          | Press the <b>OK</b> key to confirm your item selection.                                        |  |

## Troubleshooting

If you experience a problem with your projector, please refer to the following information. If a problem persists, please contact your local reseller or service center.

#### Image problems

?

After selecting the input source, the image does not appear on the screen

- Ensure all the cables and power connections are correctly and securely connected as described in the "Installation" section. Please refer to page *14*.
- Ensure the pins of the connectors are not crooked or broken.
- Image is out of focus
  - Adjust the Focus Ring on the left side of the projector. Please refer to page 15.
  - Make sure the projection screen is between the required distance from the projector. Please refer to page *46*.
- The image is stretched when displaying 16:9 DVD title
  - When you play anamorphic DVD or 16:9 DVD, the projector will show the best image in 16:9 format on projector side.
  - If you play 4:3 format DVD title, change the format as 4:3 in projector OSD. Please refer to page 41.
  - Please setup the display format as 16:9 (wide) aspect ratio type on your DVD player.
- Image is too small or too large
  - Move the projector closer to or further from the screen.
  - Modify "Aspect Ratio" settings in projector OSD "Image" > "Aspect Ratio" menu. Please refer to page 41.
  - Adjust "Digital Zoom" in projector OSD "Image" > "Aspect Ratio" menu. Please refer to page 41.
  - Adjust "Horizontal Scale" or "Vertical Scale" in projector OSD "Image" > "Aspect Ratio" menu. Please refer to page *41*.
- Image has slanted sides:
  - If possible, reposition the projector so that it is centered on the screen and below the bottom of the screen.
  - Adjust the "Keystone" setting in projector OSD "Advanced" > "Display" menu. Please refer to page 43.
- Image is reversed
  - Modify the "Projection Mode"setting in projector OSD "Advanced" > "Display" menu. Please refer to page *43.*
- Two images, side-by-side format
  - Modify the "3D Format" settings in projector OSD "3D" menu. Please refer to page 43.

### Image does not display in 3D

- Check if the battery of 3D glasses is drained.
- Check if the 3D glasses is turned on.

### Other problems

- The projector stops responding to all controls
  - If possible, turn off the projector, then unplug the power cord and wait at least 20 seconds before reconnecting power.

#### **Remote control problems**

?

If the remote control does not work

- Check the operating angle of the remote control is pointed within ±15° to the IR receiver on the projector.
- Make sure there are not any obstructions between the remote control and the projector. Move to within 6 m (20 ft) of the projector.
- Make sure battery is inserted correctly and replace the batteries if they are depleted. Please refer to page *16.*

## **Specifications**

Environmental conditions

| Optical                  | Description                                                |  |  |  |
|--------------------------|------------------------------------------------------------|--|--|--|
| Native resolution        | WXGA (1280x800)                                            |  |  |  |
| Lens                     | Manual focus                                               |  |  |  |
| Image size (diagonal)    | 19.2"~11.4" (0.49m~0.29m)                                  |  |  |  |
| Projection distance      | 19.6"~118.1" (0.50m~3.00m)                                 |  |  |  |
|                          |                                                            |  |  |  |
| Electrical               | Description                                                |  |  |  |
| Color reproduction       | 16.7 million colors                                        |  |  |  |
| Soon rata                | - Horizontal scan rate: 15 kHz - 93kHz                     |  |  |  |
| Scallfale                | - Vertical scan rate: 24Hz - 120Hz                         |  |  |  |
| Built-in speaker         | Yes                                                        |  |  |  |
| Power requirement        | 100 - 240V AC 50-60Hz                                      |  |  |  |
| Input current            | 0.5A                                                       |  |  |  |
|                          |                                                            |  |  |  |
| Mechanical               | Description                                                |  |  |  |
| Installation orientation | Front, ceiling front, rear, ceiling rear                   |  |  |  |
| Dimensions               | 157mm (W) x 122mm (D) x 35mm (H) (without protruding part) |  |  |  |
| Weight                   | 0.46 kg                                                    |  |  |  |

Operating in 5 ~ 35°C and 85% humidity (non-condensing)

Note: All specifications are subject to change without notice.

## **Optoma global offices**

For service or support, please contact your local office.

### USA

3178 Laurelview Ct. Fremont, CA 94538, USA www.optomausa.com

### Canada

3178 Laurelview Ct. Fremont, CA 94538, USA www.optomausa.com

### Latin America

3178 Laurelview Ct. Fremont, CA 94538, USA www.optomausa.com

### Europe

42 Caxton Way, The Watford Business Park Watford, Hertfordshire, WD18 8QZ, UK ( +44 (0) 1923 691 800 www.optoma.eu Fig +44 (0) 1923 691 888 Service Tel : +44 (0)1923 691865

### Benelux BV

Randstad 22-123 1316 BW Almere The Netherlands www.optoma.nl

### France

Bâtiment E 81-83 avenue Edouard Vaillant 92100 Boulogne Billancourt, France 🛃 savoptoma@optoma.fr

### Spain

C/ José Hierro, 36 Of. 1C 28522 Rivas VaciaMadrid, Spain

### Deutschland

Wiesenstrasse 21 W D40549 Düsseldorf, Germany

### Scandinavia

Lerpeveien 25 3040 Drammen Norway

PO.BOX 9515 3038 Drammen Norway

### Korea

WOOMI TECH.CO.,LTD. 4F, Minu Bldg.33-14, Kangnam-Ku, 📊 +82+2+34430005 Seoul, 135-815, KOREA korea.optoma.com

1 888-289-6786 **[**] 510-897-8601 services@optoma.com

6 888-289-6786 510-897-8601 F services@optoma.com A

888-289-6786 510-897-8601 

### Japan

東京都足立区綾瀬3-25-18 株式会社オーエス コンタクトセンター:0120-380-495

info@os-worldwide.com www.os-worldwide.com

+886-2-8911-8600

+886-2-8911-6550

asia.optoma.com

+852-2396-8968

Fig +852-2370-1222

www.optoma.com.hk

services@optoma.com.tw

### Taiwan

12F., No.213, Sec. 3, Beixin Rd., Xindian Dist., New Taipei City 231, Taiwan, R.O.C. www.optoma.com.tw

### Hong Kong

services@optoma.com Unit A, 27/F Dragon Centre, 79 Wing Hong Street, Cheung Sha Wan, Kowloon, Hong Kong

### China

5F. No. 1205, Kaixuan Rd., **Changning District** Shanghai, 200052, China

+86-21-62947376 +86-21-62947375 www.optoma.com.cn

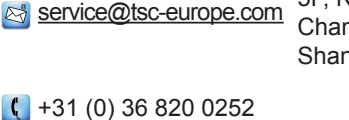

📄 +31 (0) 36 548 9052

【 +33 1 41 46 12 20 🛅 +33 1 41 46 94 35

**(** +34 91 499 06 06 📄 +34 91 670 08 32

【 +49 (0) 211 506 6670 🕞 +49 (0) 211 506 66799 info@optoma.de

| Ç | +47 32 98 89 90 |
|---|-----------------|
| E | +47 32 98 89 99 |
|   | info@optoma.no  |

+82+2+34430004

### www.optoma.com